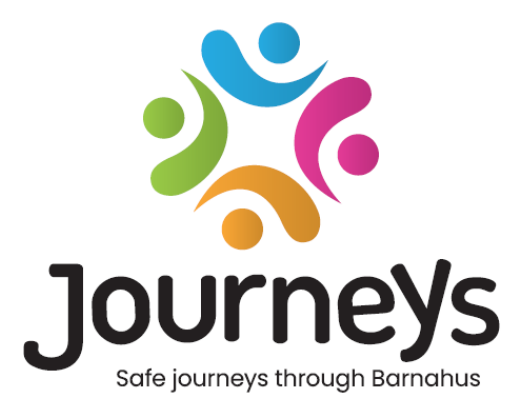

# Приложението Пътувания

Ръководство за потребителя

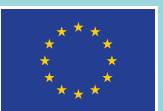

Co-funded by the European Union

# Приложението Пътувания: Ръководство за потребителя

Издател: Съвет на балтийските държави

Автор: Наташа Бек Хансен, Съвет на балтийските държави

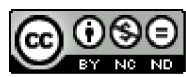

Това произведение е лицензирано от Съвета на балтийските държави по международния лиценз Creative Commons Attribution-NonCommercial-NoDerivatives 4.0.

Искате ли да преведете този документ? Моля, свържете се със Съвета на балтийските държави, за да научите повече за формата, акредитацията и авторското право.

Публикувано на 3 март 2025 г. в Стокхолм.

## Съдържание

| Увод                                                        | 4  |
|-------------------------------------------------------------|----|
| Гледна точка на потребителя (т.е. гледната точка на детето) | 5  |
| Триизмерна интерактивна обиколка                            | 5  |
| Посетете вашия Барнахус                                     | 6  |
| Ръководство за потребителя на таблото за управление         | 7  |
| Въвеждане на главен администратор                           | 7  |
| Достъп до таблото за управление на Барнахус                 | 7  |
| Поканване на администратори                                 | 7  |
| Поканване на практици                                       | 8  |
| Настройване на съдържанието на приложението                 | 9  |
| Създаване на шаблони                                        | 14 |
| Създаване на персонализирано пътуване за дете               | 16 |
| Въвеждане на администратор                                  | 25 |
| Достъп до Вашето табло за управление на администратор       | 25 |
| Поканване на практици                                       | 25 |
| Настройване на съдържанието на приложението                 | 26 |
| Създаване на шаблони                                        |    |
| Създаване на персонализирано пътуване за дете               |    |
| Въвеждане на практик                                        | 42 |
| Достъп до таблото за управление на Вашия практик            | 42 |
| Създаване на шаблони                                        | 42 |
| Създаване на персонализирано пътуване за дете               | 45 |
| Речник на понятията                                         | 54 |

## Увод

Добре дошли в приложението Барнахус! Настоящият документ ще ви преведе през процеса на включване в приложението. Приложението е разработено, за да улесни пътуването на детето през Барнахус и да гарантира, че детето получава подходяща информация по време на пътуването си с Барнахус.

В настоящото ръководство ще редуваме гледната точка на **потребителите** и тази на **практиците**. **Потребителите** ще бъдат децата, които посещават Барнахус, а **практиците** ще бъдат хората, които работят в Барнахус. Гледната точка на **потребителя** е това, което можете да видите, след като изтеглите приложението от App Store или Google Play Store. Практиците имат достъп до повече аспекти на приложението за настройка на съдържанието му чрез таблото за управление.

Има два различни раздела на приложението – един интерактивен, триизмерен раздел и един раздел, в който можете да посетите местния Барнахус. Настоящият документ ще ви преведе през тези два раздела и ще очертае ясно предназначението на всеки раздел.

Настоящият документ ще подчертае и различните роли, които сме създали за **практиците** на таблото за управление. Не всички практици, които използват приложението, ще имат еднакви отговорности и задачи. Създадохме следните три роли:

- 1. Главен администратор,
- 2. Администратор и
- 3. Практик.

Настоящият документ ще ви преведе внимателно през различните роли и ще очертае разликите.

Структурирахме настоящия документ по следния начин. Първо ще ви покажем как изглежда приложението от гледна точка на потребителя, а след това ще ви покажем как практиците могат да попълват приложението със снимки и текст. Ние структурирахме документа по следния начин с образователна цел: смятаме, че е по-лесно да разберете отговорностите и задачите на различните практици, след като видите как изглежда приложението от гледна точка на потребителя. Термините като "Табло за управление на администратора" и "Персонализирани пътувания Барнахус" са по-лесни за разбиране, след като видите на какво те съответстват за потребителя.

## Гледна точка на потребителя (т.е. гледната точка на

## детето)

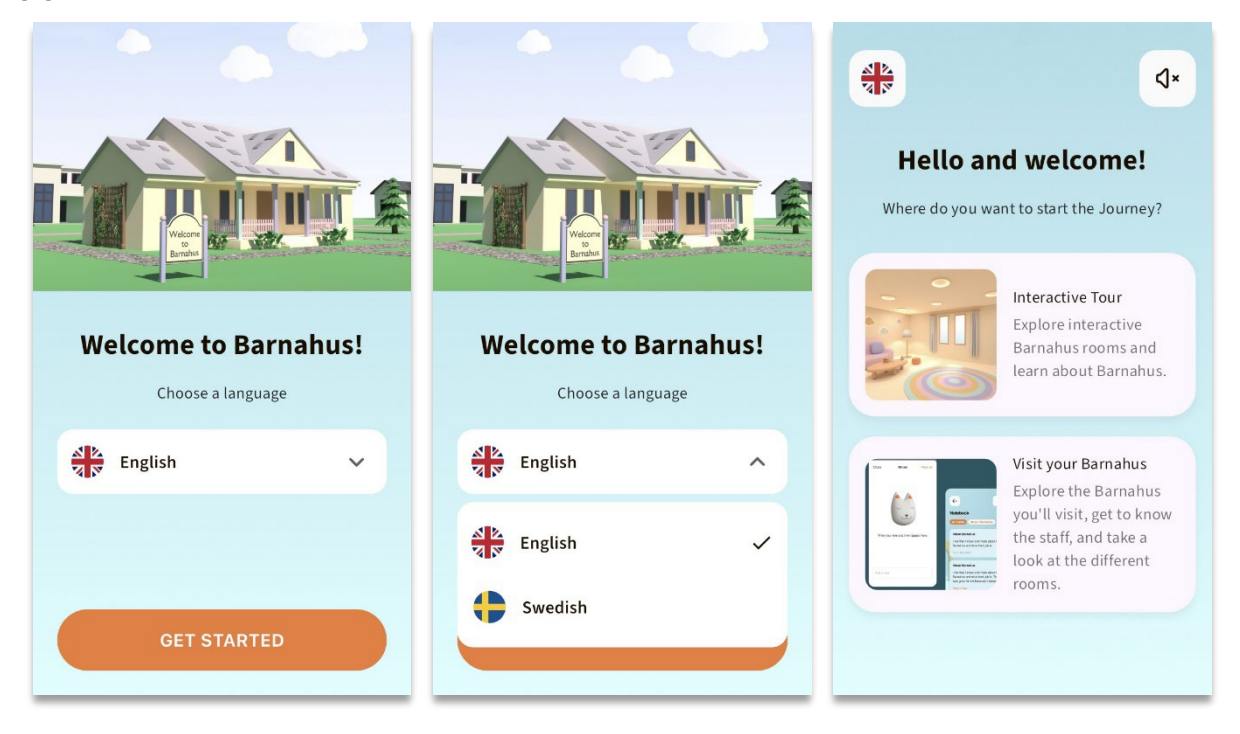

Когато влизате в приложението като потребител, имате две възможности:

- Триизмерна интерактивна обиколка и
- Посетете Вашия Барнахус

#### Вижте видео обиколката на приложението тук: https://youtu.be/IC6Ij12PDpU

**Моля, обърнете внимание:** Използвахме примерни текстове и изображения за видео обиколката на този раздел. Това са само заместители и не очакваме да ги използвате. Ще можете да използвате изображенията и текста, които смятате за подходящи. Настоятелно препоръчваме да обмислите внимателно каква информация би била необходима на децата и каква снимка бихте искали да споделите.

#### Триизмерна интерактивна обиколка

Триизмерната интерактивна обиколка е общодостъпна и е еднаква за всички, които **използват** приложението. Вие като професионалист на Барнахус не можете да правите промени в този раздел.

Целта на този раздел е да представи на децата общ преглед на това какво представлява Барнахус, какво се случва там и кратко въведение в различните стаи, които може да съществуват в Барнахус. Интерактивната обиколка дава много обща представа за Барнахус и неговите стаи.

Има две различни, триизмерни, интерактивни обиколки на Барнахус – едната за възрастовата група 3-9 години, а другата за възрастова група 10-17 години. Единствената разлика между възрастовите групи е целевата аудитория за дизайн по отношение на цветовете и формите – съдържанието в стаите е почти еднакво. В този сектор ще намерите и място за медитация, което предоставя на потребителя лесно дихателно упражнение.

#### Посетете вашия Барнахус

"Посетете вашия Барнахус" е раздел, създаден от персонала на всеки Барнахус. Този раздел показва на детето уникалното му пътешествие през вашия Барнахус и това, което се показва на детето в този раздел, зависи изцяло от професионалистите на Барнахус.

Целта на този раздел е да даде лично на детето представа за Барнахус, който ще посети/посещава, как изглеждат стаите и да научи за хора от персонала, с които ще се срещне – целта е да направи посещението да изглежда по-малко плашещо.

Всеки Барнахус отговаря за предоставянето на съдържание за своя Барнахус в този раздел – това се прави чрез таблото за управление, което ще разгледаме по-долу в настоящия документ. Важно е да се отбележи, че в този раздел няма задължителни полета – само професионалистите на Барнахус решават какво да включат.

Този раздел е ограничен и защитен с потребителско име **и** парола – само деца, на които е предоставен достъп, могат да виждат информацията за Вашия Барнахус.

Детето влиза в този раздел с персонализиран идентификатор, който функционира като потребителско име и еднократна парола — когато детето влезе за първи път с еднократната парола, то ще бъде подканено да промени паролата си. Персонализираният идентификатор е код, който професионалистът генерира, когато иска да създаде персонализирано пътуване за дете (ще разгледаме това по-подробно в ръководството за потребителя по-долу).

Освен това в този раздел детето има възможност да оставя коментари. Коментарите са видими само за тях, но Барнахус може да деактивира тази функция, ако сметне, че е неподходяща.

# Ръководство за потребителя на таблото за управление

Не всички практици, които използват приложението, ще имат еднакви отговорности и задачи. Създадохме следните три роли:

| <u>Роля</u>   | Основни задачи                                                      |
|---------------|---------------------------------------------------------------------|
| Главен        | Добавяне на администратори, практици и съдържание към приложението, |
| администратор | създаване на персонализирани пътувания за деца                      |
| Администратор | Добавяне на практици и съдържание към приложението, създаване на    |
|               | персонализирани пътувания за деца                                   |
| Практик       | Създаване на персонализирани пътувания за деца                      |

Това се дължи на опасения за поверителността и някои хора може да се възползват от достъп до приложението, но без възможност за промяна на съдържанието му. Друга причина за разделянето на ролята на практика на различни роли е ефективното разделяне на работата между различните роли.

#### Въвеждане на главен администратор

Като главен администратор Вие сте първият човек, който ще бъде поканен на таблото за управление. Вие сте основната точка за контакт за този Барнахус.

Вашата роля е да каните други участници в таблото за управление (администратори и практици) и да управлявате съдържанието за приложението – т.е. да добавяте информация и снимки за Вашия Барнахус, различните стаи и персонала. Също така имате възможност да създавате персонализирани пътувания за децата, които посещават Вашия Барнахус.

Можете да управлявате всички раздели самостоятелно, но можете да поканите и други хора да Ви помогнат при настройката на приложението. Добавянето на администратор им предоставя права, почти идентични с Вашите, което им позволява да помагат при настройването на съдържание, добавянето на практици и създаването на персонализирани пътувания за деца. Добавянето на практик им предоставя ограничени права за създаване на персонализирани пътувания за деца.

#### Достъп до таблото за управление на Барнахус

1. Приемете имейла с поканата и влезте в таблото си за управление на Барнахус

2. Запознайте се с интерфейса на таблото за управление и наличните функции

#### Поканване на администратори

Добавянето на администратор им предоставя права, почти идентични с Вашите, което им позволява да ви помогнат при настройването на съдържанието за приложението, добавянето на практици и създаването на персонализирани пътувания за деца.

Вижте видео урока тук: <u>https://www.youtube.com/watch?v=aS7IMhJMSiM</u>

|                                                                                                    | Journeys                                                                                            | Admins                                   |                               | (2) Sven Wilson $\!\!\!\!\!\!\!\!\!\!\!\!\!\!\!\!\!\!\!\!\!\!\!\!\!\!\!\!\!\!\!\!\!\!$ |  |
|----------------------------------------------------------------------------------------------------|----------------------------------------------------------------------------------------------------|------------------------------------------|-------------------------------|----------------------------------------------------------------------------------------|--|
| <ol> <li>Отидете в раздела "Администратори"</li> <li>Щракнете върху "Добавяне на администратор"</li> </ol>                                                                       | Admins       Practitioners       Manage content       Templates       Custom Journey       Settings | C Search Admin Lc<br>Natascha B St       | cocation<br>tockholm, Sweden  | + Add Admin<br>Bernahus ID<br>SW-ST-1                                                  |  |
| <b>3</b> . Попълнете необходимите данни (имейл,                                                                                                    | Journeys                                                                                            | < Back to Admins<br>Add Admin            |                               |                                                                                        |  |
| собствено име, фамилия) за всеки администратор                                                                                                    | Admins                                                                                              |                                          |                               |                                                                                        |  |
| – добавянето на телефонен номер е по желание.                                                                                                    | 梁 Practitioners      岡 Manage content へ                                                             | Fields marked with an asterisk (*) are m | BARNAHUS<br>Stockholm, Sweden |                                                                                        |  |
| Местоположението на Барнахус е предварително<br>определено и не може да се променя, тъй като<br>можете да добавяте администратори само към<br>Барнахус, към който сте причислен. | <ul> <li>D Templates</li> <li>Custom Journey</li> <li>Settings</li> </ul>                           | FIRST NAME*                              | LAST NAME*                    |                                                                                        |  |
|                                                                                                    |                                                                                                    | Cancel Save & add                        |                               |                                                                                        |  |

4. Щракнете върху "Запаметяване и добавяне", за да изпратите на администратора имейла с поканата.

#### Поканване на практици

Добавянето на практик им предоставя ограничени права за създаване на персонализирани пътувания за деца; те не могат да добавят ново съдържание, но могат да използват съдържанието, което е настроено от главния администратор и администраторите.

Вижте видео урока тук: <u>https://www.youtube.com/watch?v=aRSc2k0WnoE</u>

|                                                                | Jounneys           | Practitioners                                                             | (g) Natascha B 🕹                                    |  |  |  |
|----------------------------------------------------------------|--------------------|---------------------------------------------------------------------------|-----------------------------------------------------|--|--|--|
| <ol> <li>Отидете в раздела "Практици" в страничното</li> </ol> | 요 Admins           |                                                                           |                                                     |  |  |  |
| меню.                                                          | R Practitioners    |                                                                           |                                                     |  |  |  |
|                                                                | ති Manage content  | Add a ner<br>Here you will see a list of all                              | w Practitioner                                      |  |  |  |
|                                                                | D Templates        | te to create Custom IDs, templates,<br>; they cannot add any new content, |                                                     |  |  |  |
|                                                                | Custom Journey     | only use the existing cor<br>practition                                   | itent, you can add as many new<br>iers as you like. |  |  |  |
| 2. Щракнете върху "Добавяне на практик"                        | Settings           | + Add                                                                     | l Practitioner                                      |  |  |  |
| <b>3</b> . Попълнете необходимите данни (имейл,                | Journeys           | < Back to Practitioners<br>Add Practitioner                               |                                                     |  |  |  |
| сооствено име, фамилия, роля за всеки практик                  | 2 Admins           |                                                                           |                                                     |  |  |  |
| — добавянето на телефонен номер е по избор.                    | Practitioners      | Fields marked with an asterisk (*) are mandatory                          | DADMANUP                                            |  |  |  |
|                                                                | 品 Manage content へ | e.g. john.doe@gmail.com                                                   | Stockholm, Sweden                                   |  |  |  |
| Местоположението на Барнахус е предварително                   | D Templates        | FIRST NAME*                                                               | LAST NAME*                                          |  |  |  |
| определено и не може да се променя, тъй като                   | Custom Journey     | ROLE*                                                                     | PHONE NUMBER                                        |  |  |  |
| можете да добавяте практици само съм                           | Settings           | ~                                                                         |                                                     |  |  |  |
| Барнахус, към който сте причислени.                            |                    | Cancel Save & add                                                         |                                                     |  |  |  |
|                                                                |                    |                                                                           |                                                     |  |  |  |

2

4. Щракнете върху "Запаметяване и добавяне", за да изпратите на практика имейла с поканата.

#### Настройване на съдържанието на приложението

Попълването на съдържанието на приложението е една от основните Ви отговорности, включително добавянето на информация и снимки за Вашия Барнахус, различните стаи и персонала, пригодени за различни нива на зрялост.

След като добавите съдържанието, можете да видите как то ще изглежда в приложението преди публикуването му. Необходимо е да качите съдържанието на желания език еднократно, тъй като добавеното тук съдържание ще бъде едно и също за всяко дете, т.е. обща информация, която не е необходимо да се променя за всяко дете. Ако желаете, можете да добавите няколко версии на едно и също съдържание (например различни езици или текстове с различна сложност според възрастта).

Вижте видео ръководството тук: <u>https://www.youtube.com/watch?v=OD\_NdT\_fCME</u>

#### Добавяне на езици

За да настроите съдържанието за Вашия Барнахус, първо трябва да добавите езиците, на които искате да добавите съдържание. Това става в прозореца "Езици" под "Управление на съдържанието".

След като щракнете върху "Добавяне на език", трябва да потърсите езика, който искате да добавите, и да активирате/деактивирате автоматичния превод за избрания език.

#### Автоматичният превод е деактивиран:

Деактивирането на автоматичния превод добавя езика към таблото за управление като език по подразбиране – този език ще служи като основа за всеки друг превод.

#### Автоматичният превод е активиран:

Активирането на автоматичния превод означава, че съдържанието, което добавяте на езика по подразбиране, може да бъде автоматично преведено на този друг език чрез Google Translate.

| Journeys                     | Languages                                        | (2) Natascha B 🗸                                     |
|------------------------------|--------------------------------------------------|------------------------------------------------------|
| Admins                       | Select Status                                    | + Add Language                                       |
| R Practitioners              |                                                  | Add Lungdage                                         |
| 品 Manage content ~           | Language                                         | Usage status                                         |
| S Languages                  | French                                           | Draft                                                |
| Content                      | Swedish Default                                  | Published                                            |
| D Templates                  | English                                          | Published                                            |
| Custom Journey               |                                                  |                                                      |
| <ul> <li>Settings</li> </ul> |                                                  | Observations all associates (2) Directions and Month |
| φ                            |                                                  | Showing all results (3) Provides T Provides          |
|                              |                                                  |                                                      |
| Tourneys                     | < Back to Languages                              |                                                      |
| 8 -                          | Add Language                                     |                                                      |
| Admins                       |                                                  |                                                      |
| 2 Practitioners              | Fields marked with an asterisk (*) are mandatory |                                                      |
| 🗟 Manage content 🗸           | ×                                                |                                                      |
| Canguages                    | STATUS                                           |                                                      |
| Content                      |                                                  |                                                      |
| D Templates                  | Muto-translate                                   |                                                      |

Можете да добавите толкова езици, колкото искате – не е необходимо да добавяте всички езици наведнъж – винаги можете да се върнете и да добавите още по-късно. Препоръчваме да започнете, като просто добавите езика по подразбиране.

Custom Journey

Статусът на ползване в прегледа показва дали сте публикували съдържание на различните езици. Чернови показва, че все още не сте публикували съдържание на този конкретен език, докато Публикувано показва, че е публикувано съдържание на този език. Ако искате да промените езика по подразбиране, просто изберете езика и щракнете върху "Задаване като език по подразбиране".

При избора на език можете също да го изтриете или редактирате. Забележка: Не можете да изтриете език по подразбиране, или ако езикът има свързани персонализирани пътувания.

| Journeys           | Langua         | ges             | Natascha B      V |                            |  |
|--------------------|----------------|-----------------|-------------------|----------------------------|--|
| Admins             | 1 item selecte | clear selection | 🝵 Delete          | Ū                          |  |
| ☐ Manage content ∨ | Ξ              | Language        | e status          |                            |  |
| S Languages        |                | French          | Draft             |                            |  |
| Content            |                | Swedish Default | Publist           | ned                        |  |
| C Templates        |                | English         | Publish           | ned                        |  |
| Custom Journey     |                |                 |                   |                            |  |
| Settings           |                |                 | Showing all n     | osults (3) Previous 1 Next |  |

#### Добавяне на съдържание на език по подразбиране

 След като сте добавили езика по подразбиране, отидете в раздела "Съдържание" под "Управление на съдържанието". Изберете езика, който сте избрали като език по подразбиране, в падащото меню и щракнете върху "+ Добавяне на съдържание".

**2**. Важно е да добавите съдържанието в реда, в който искате да го покажете в приложението. След като бъде добавено съдържание, редът не може да бъде променен, без да изтриете цялото съдържание и да започнете отново.

а. За Барнахус В "За Барнахус" ще бъдете помолени да попълните информация за Вашия Барнахус, която би била полезна за детето. Не забравяйте, че тя ще бъде една и съща за всички деца, затова нека да има общ характер, но да бъде полезна.

Можете да добавите няколко версии на "За Вашия Барнахус", в случай че искате различни версии на текста, съобразени с различните възрастови групи. Можете също да добавите допълнителни раздели за това какво може да очаква детето по време на посещението и какво обикновено се случва/може да се случи след посещението.

За да добавите още версии на Вашия текст или допълнителни раздели, щракнете върху "+ Добавяне на нов раздел" – и под предишния ще се появи нов раздел (съдържащ също заглавие, описание, аудио транскрипция и снимка). Ако искате да премахнете допълнителен раздел, щракнете върху "Премахване на последния раздел" и последният добавен раздел ще бъде премахнат.

| Journeys                               | < Back to Manage content<br>Add Content        |         |
|----------------------------------------|------------------------------------------------|---------|
| Admins                                 | About Barnahus                                 |         |
| <ul> <li>□ Manage content ∨</li> </ul> | + Add a new section O<br>Title                 | English |
| Content                                | White the life of this section.<br>Description | ers     |
| C Templates                            | Normal • B I U • E E I I.                      |         |
| Custom Journey                         |                                                |         |
| <ul> <li>Settings</li> </ul>           | Back                                           | Cancel  |

| Journeys                     | < Back to Manage content Add Content                  |         |
|------------------------------|-------------------------------------------------------|---------|
| Admins                       | About Barnahus                                        |         |
| ☐ Manage content ∨           | + Add a new section - Remove last section ()<br>Title | English |
| S Languages                  | Write the tille of this section                       |         |
| 🛱 Content                    | Description                                           |         |
| Templates     Custom Journey | Normal S B J U S IE E Z.                              |         |
| Settings                     | Back Next                                             | Cancel  |

#### Примери за това, което можете да напишете:

#### "За Вашия Барнахус"

Барнахус е безопасно и дружелюбно към детето място, където децата, които са предполагаеми жертви на насилие, получават подкрепата, от която се нуждаят. В Барнахус персоналът на правоприлагащите органи, социалните услуги, физическото здраве и психичното здраве работят заедно под един покрив. Чрез обединяването на професиите и интегрирането на начина, по който те работят, не са децата да налага повтарят многократно своите истории.

b. Стаи: В "Стаи" ще бъдете помолени да попълните информация за различните стаи във Вашия Барнахус и какво обикновено се случва в тези различни стаи, както и да добавите снимки на стаите, ако желаете. Не забравяйте, че тя ще бъде една и съща за всички деца, затова нека да има общ характер, но да бъде полезна.

За да добавите още стаи или ако искате различни версии на текста, съобразени с различните възрастови групи, просто щракнете върху "+ Добавяне на нов раздел" и под предишния ще се появи нов раздел (съдържащ също заглавие, описание, аудио транскрипция и снимка). Ако искате да премахнете допълнителен раздел, щракнете върху "Премахване на последния раздел" и последният добавен раздел ще бъде премахнат.

"Какво може да очаква детето"

В Барнахус ще се срещнете с професионалисти от правоприлагащите органи, социалните услуги, физическото здраве и психичното здраве, които ще Ви окажат подкрепа през целия ден.

#### "Какво се случва след посещението"

След посещението си в Барнахус ще получавате непрекъсната подкрепа, насочена към това да Ви помогнем да се чувствате най-добре.

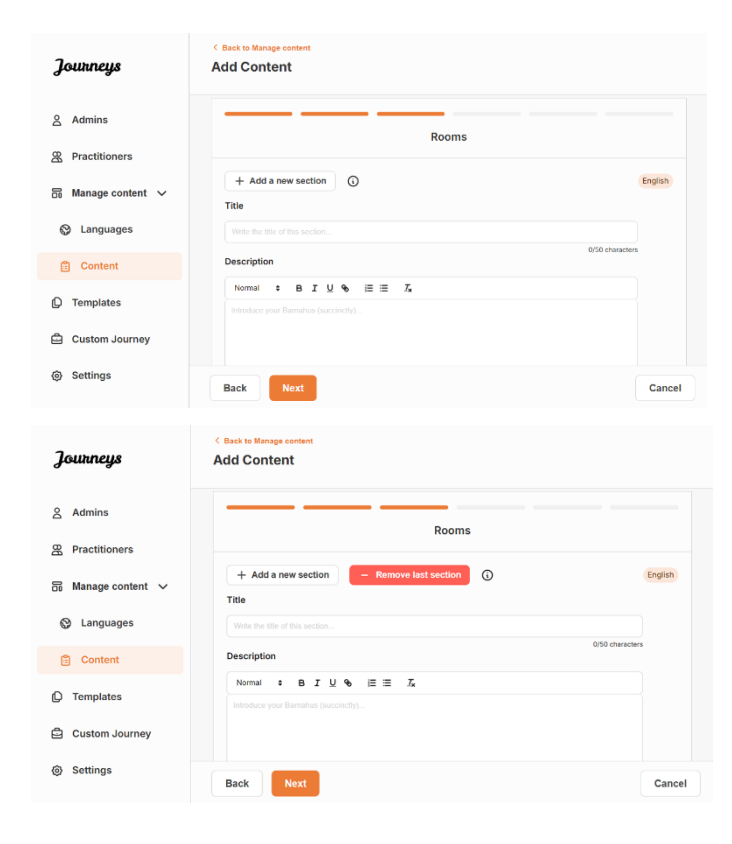

#### Примери за това, което можете да напишете:

#### "Чакалня"

Изчаквате в тази успокояваща среда, докато дойде възрастен, за да Ви отведе до следващия етап от посещението Ви. Ще има играчки, с които да играете, и книги за четене. Можете да зададете на хората, които работят там, всички въпроси, които имате относно вашето посещение.

#### "Стая за интервюта"

R стаята за интервюта ше разговаряте с професионалист, който има много опит в разговарянето и изслушването на млади хора, които може да са били малтретирани. Те ще ви дадат инструкции и ще ви зададат въпроси. Ако желаете вие също можете да задавате въпроси. Вашият разговор ще бъде записан с помощта на камери и микрофони. Така няма да се налага да ви разпитват много пъти и и да бъде сигурно, че всичко е направено правилно.

#### "Стая за преглед"

Тук можете да се срещнете с медицински специалист, който ще се погрижи за вашето здраве и да се чувствате добре. Той/тя ще ви каже какво иска да провери и вие ще кажете дали всичко е наред или не. Стаята прилича много на лекарски кабинет с инструменти и маса за прегледи. **с. Персонал** В "Персонал" ще бъдете помолени да попълните информация за служителите в Барнахус.

Можете да добавите колкото "Персонал" искате. За да добавите още персонал, просто щракнете върху "+ Добавяне на нов раздел" и под предишния ще се появи нов раздел (с възможност за добавяне на снимка, име на служителя, роля на служителя и описание). Имайте предвид, че ще ви е необходимо съгласието на съответния персонал, за да добавите снимка на тях и как биха искали да покажат името си.

Ако искате да премахнете допълнителен раздел, щракнете върху "Премахване на последния раздел" и последният добавен раздел ще бъде премахнат.

| Journeys           | < Back to Manage content<br>Add Content           |                   | Journeys        | Ac   | Back to Manage content<br>dd Content              |                 |            |                 |        |
|--------------------|---------------------------------------------------|-------------------|-----------------|------|---------------------------------------------------|-----------------|------------|-----------------|--------|
| 온 Admins           |                                                   | Staff             | <u>A</u> Admins |      |                                                   |                 | Staff      |                 |        |
| 문 Practitioners    | + Add a new section                               | English           | A Practitioners |      | + Add a new section                               | ©               |            | Engli           | lish   |
| 🗟 Manage content 🗸 | STAFF PHOTO                                       |                   | 🗟 Manage conte  | nt 🗸 | STAFF PHOTO                                       |                 |            |                 |        |
| Canguages          | Ţ.                                                |                   | Canguages       |      | Ţ                                                 |                 |            |                 |        |
| Content            | Upload max 10 photos<br>(max size per photo 10MB) |                   | 🖺 Content       |      | Upload max 10 photos<br>(max size per photo 10MB) |                 |            |                 |        |
| D Templates        |                                                   |                   | D Templates     |      |                                                   |                 |            |                 |        |
| Custom Journey     | STAFF NAME                                        | STAFF ROLE        | 🖨 Custom Journ  | ney  | STAFF NAME                                        |                 | STAFF ROLE |                 |        |
| A Settinge         | Write the Staff name                              | s 0,30 characters | A Sattings      |      |                                                   | 0/30 characters |            | 0/30 characters |        |
| G oomiga           | Back Next                                         | Ca                | ancel           |      | Back Next                                         |                 |            |                 | Cancel |

#### Какво можете да напишете:

В описанието за персонала можете да добавите всичко, което може да е интересно за детето да знае; това може да са любими храни, хобита, таланти и т.н. Всичко, което би очовечило персонала за едно дете, което може да се страхува да срещне нови възрастни.

Забележка: Тъй като няма лесен начин за разграничаване на съдържанието, ако сте добавили различни версии на един и същ текст чрез добавяне на допълнителни раздели (напр. текст, адаптиран за различни възрастови групи), препоръчваме да имате на разположение система, която да Ви помогне да различавате различните версии. Тя би могла да бъде винаги да добавяте съдържанието в определен ред (например съдържанието за по-младата възрастова група винаги се добавя първо, а за по-възрастната – след това, или ако включвате нещо отличително в самия текст (например използване на усмивки (смайли) за едната възрастова група, но не и за другата, удебеляване на нещо в първата версия, но не и във втората)

**3**. Предварително прегледайте съдържанието, преди да го публикувате, за да видите как ще изглежда в мобилното приложение, и ако сте доволни, щракнете върху публикуване.

**4**. След като публикувате съдържание на езика по подразбиране, можете да създадете автоматично преведено съдържание на друг език въз основа на информацията, която току-що сте предоставили (повече за това в "Добавяне на съдържание на автоматично преведен език " по-долу).

**5**. Винаги можете да добавяте допълнителни раздели по-късно, например ако наемате нов персонал и искате да го добавите към съдържанието. За да направите това, изберете заглавието, към което искате да добавите нов раздел (Относно, Стая и Персонал) и щракнете върху +Добавяне на Относно Барнахус/Стая/Персонал в горния десен ъгъл.

**6**. За да редактирате вече добавено съдържание, просто изберете раздела, който искате да редактирате, като маркирате квадратчето, а след това щракнете върху "Редактиране" в горния десен ъгъл.

**Обърнете внимание, ако сте добавили повече от един език на таблото за управление:** Когато добавяте ново съдържание по-късно или редактирате вече добавено съдържание, ще трябва да прегледате редактираното/новодобавеното съдържание на всички езици, които сте добавили, преди да можете да публикувате съдържанието. Това ще гарантира, че новото съдържание е публикувано на всички езици.

**7**. За да изтриете вече добавено съдържание, изберете раздела, който искате да изтриете, като маркирате квадратчето, а след това щракнете върху "Изтриване" в горния десен ъгъл.

#### Добавяне на съдържание на автоматично преведен език

1. След като добавите съдържание на езика по подразбиране, можете да се върнете към раздела за езици и да добавите други езици с активиран автоматичен превод. Автоматичният превод се генерира от Google и трябва да се провери ръчно за грешки преди публикуване.

**2**. Отидете в раздела "Съдържание" под "Управление на съдържанието" и в падащото меню изберете езика, на който искате да добавите автоматично преведено съдържание.

**3**. Когато щракнете върху "Преглед и добавяне на съдържание", ще се покаже автоматично преведената версия на съдържанието, което сте добавили на езика по подразбиране.

Прегледайте превода и направете промени, където е необходимо.

| Journeys           | Content                                                                                | Natascha B      V |
|--------------------|----------------------------------------------------------------------------------------|-------------------|
| Admins             | About Barnahus Rooms Staff                                                             |                   |
| Practitioners      | Danish                                                                                 |                   |
| 🗟 Manage content 🗸 |                                                                                        |                   |
| S Languages        | Review & add new content<br>Since the language is auto-translated, review the translat | ed                |
| Content            | content before publishing.                                                             |                   |
| D Templates        | + Review & add Content                                                                 |                   |
| Custom Journey     |                                                                                        |                   |
| Settings           |                                                                                        |                   |

| Journeys           | Book to Manage content     Add Content                                                                                                    |        | Journeys                     | < Road to Recognize Content                                                                                                    |        | Journeys                    | Add Content           |             |               |        |
|--------------------|----------------------------------------------------------------------------------------------------|--------|------------------------------|----------------------------------------------------------------------------------------------------|--------|-----------------------------|-----------------------|-------------|---------------|--------|
| â Admins           | About Barnahus                                                                                                    |        | & Admins                     | Rooms                                                                                                    |        | & Admins                    |                       | Staff       |               |        |
| 2 Practitioners    | Title                                                                                                    | Que 61 | 2 Practitioners              | Title                                                                                                    | Dec.m. | R Practitioners             | STAFF PHOTO           |             | (AVF          | -      |
| 👸 Manage content 🗸 | CORR REVIEW.                                                                                                    |        | 🐻 Manage content 🗸           | [1020mm                                                                                                    |        | 🗄 Manage content 🗸          |                       | 8           |               |        |
| Ø Internet         | Description                                                                                                    |        | <ol> <li>Internet</li> </ol> | Description                                                                                                    |        | <ol><li>Languages</li></ol> | ±.                    | * * * * * * |               |        |
| (g. canguages      | ATTN: 5 2 9 % E E Z                                                                                                    |        | (g. canguages                | Normal I B Z Q % B B Z                                                                                                    |        | G cardondes                 | opena we wy serve     | 022200      |               |        |
| Content            | exercises or ot systage same using once may dark, are encounter searching, the device tagets of each same of additional searching and the searching and the searching and |        | Content                      | 2 and the owners of the same read on frequency, some ner new winning med at same gibbs of organ, the two same thread ability of<br>animation. On all you day based there against an animation of the apartments are at our the owners of the<br>measure of these of animations over the two animations and the apartments are at our the owners of the owners. |        | Content                     | and an property field | 1 1 1 1 1   |               |        |
| () Templates       |                                                                                                    |        | O Templates                  | perions                                                                                                    |        | D Templates                 | STAFF NAME            | STAFF ROLE  |               |        |
| Custom Journey     | ALDIS TRANSCRIPT                                                                                                    |        | Custom Journey               | ALDIO TRANSCRIPT                                                                                                    |        | Custom Journey              | ( Jane Day            | ✓ Swaliger  | × .           |        |
|                    | Brockware                                                                                                    |        | -                            | Uproad audo                                                                                                    |        |                             | STATE DESCRIPTION     | DS deeders  | 5475 (hourse) |        |
| G Settings         | Back Nest                                                                                                    | Cancel | Gettings                     | Bank Next                                                                                                    | Gendel | G Settings                  | Back Neat             |             |               | Carrol |

4. Вижте как ще изглежда съдържанието в приложението и го публикувайте.

**5**. След като публикувате преведеното съдържание, можете да прегледате друг автоматично преведен език.

Всеки път, когато актуализирате съдържанието или добавяте допълнително съдържание на езика по подразбиране, ще трябва да прегледате новото съдържание на всички езици, за да публикувате съдържанието и да сте сигурни, че новото съдържание е публикувано на всички езици.

| Journeys           | < Back to Manage content Add Content                                                               |
|--------------------|----------------------------------------------------------------------------------------------------|
| 요 Admins           |                                                                                                    |
| A Practitioners    |                                                                                                    |
| 🗟 Manage content 🗸 |                                                                                                    |
| Canguages          | The content is now published.                                                                      |
| Content            | To create content in different languages, start by choosing the<br>language you want to work with. |
| D Templates        |                                                                                                    |
| Custom Journey     |                                                                                                    |
| Settings           |                                                                                                    |

#### Създаване на шаблони

За да оптимизирате процеса на замисляне на персонализирано пътуване за дете, можете да създадете шаблони, използвайки съдържанието, което сте добавили. Шаблоните служат като отправна точка, опростявайки създаването на персонализирани пътувания – можете да използвате създадените шаблони колкото пъти искате.

След като бъде създаден шаблон, той може да се използва за изграждане на персонализирано пътуване за детето и да се направят допълнителни корекции, ако е необходимо. Този гъвкав подход гарантира, че пътуването отговаря на уникалните нужди на детето, като същевременно спестява време при планирането.

#### Пример:

Ако сте добавили допълнителни версии на Вашия текст, съобразени с различни възрастови групи – например 3-9 години и 10-17 години – можете да създадете отделни шаблони за всяка група. Например можете да създадете шаблон, съдържащ целия текст, предназначен за по-младата възрастова група.

Освен това, ако има типични случаи във Вашия Барнахус, в които се посещават само определени стаи, можете да създадете шаблон, който включва само тези стаи, а не всички налични стаи.

Друг пример за това как можете да използвате шаблони е, ако искате да предоставите едно и също информативно пътуване на няколко деца, показващи всички стаи и персонал във Вашия Барнахус. В този случай можете да създадете така наречения общ шаблон – или два, ако сте предоставили текст за различни възрастови групи. Ще разгледаме как да създадем пътуване, което може да бъде споделено с няколко деца, в раздела "Създаване на пътуване, което да бъде споделено с няколко деца".

Вижте видео ръководството тук: <u>https://www.youtube.com/watch?v=80Wlei88Cjc</u>

1. Отидете в раздела "Шаблони" в страничното меню

**2**. Щракнете върху "Създаване на шаблон" – моля, имайте предвид, че не можете да създадете шаблон, преди да добавите съдържание за Вашия Барнахус

#### 3. Дайте име на шаблона си.

Препоръчваме да го наименувате с нещо, което лесно може да се идентифицира и от други практици във Вашия Барнахус (напр. "Пътуване Барнахус за 3-9-годишни", "Пътуване Барнахус за 10-17-годишни без стаята за преглед" и т.н.)

| Journeys           | < Back to Templates Create Template |
|--------------------|-------------------------------------|
| Admins             |                                     |
| Repractitioners    |                                     |
| 🗟 Manage content 🗸 |                                     |
| S Languages        | Please enter template name          |
| 🛱 Content          | Choose a name for the template.     |
| D Templates        | TEMPLATE NAME*                      |
| Custom Journey     |                                     |
| Settings           | Back Next Cancel                    |

**4**. Изберете дали шаблонът да се използва за създаване на общи пътувания.

Общите пътувания са пътувания, които не са съобразени с конкретно дете и могат да бъдат споделени с няколко деца. Например, ако искате да създадете общо представяне на Вашия Барнахус, показвайки всичко, което Барнахус може да предложи.

- Ако изберете НЕ: Моля, преминете към следващата стъпка в настоящото ръководство.
- Ако изберете ДА: Създайте подходяща парола за този шаблон. Тази парола ще бъде използвана по-късно от децата за достъп до общото пътуване в приложението.

| Journeys                                                                                                    | < Back to Templates Create Template                                                                                                    |
|----------------------------------------------------------------------------------------------------|----------------------------------------------------------------------------------------------------|
| <ul> <li>Admins</li> <li>Practitioners</li> <li>Manage content </li> <li>Languages</li> <li>Content</li> <li>Content</li> <li>Templates</li> <li>Custom Journey</li> </ul> | Will this template be used to create generic journeys?         Generic journeys are journeys that can be shared with multiple dilatera at once. Al defors journeys can enjo be accessed by the child had the journey has been tailored for the third the tail the journey has been tailored for the format of the second second sec |
| ③ Settings                                                                                                    | Back Hest Cancel                                                                                                    |
| Journeys                                                                                                    | < Back to Templates Create Template                                                                                                    |
| <ul> <li>Admins</li> <li>Practitioners</li> <li>Manage content </li> <li>Languages</li> <li>Content</li> <li>Content</li> <li>Templates</li> <li>Custom Journey</li> </ul> | Set Template password<br>A password is a to the journey will be protected and private,<br>ensuring it is maximally personalized for the user.                                                                                                    |
|                                                                                                    |                                                                                                    |

Вижте повече за това как да създадете общо пътуване в раздела "<u>Създаване на пътуване, което да се</u> <u>сподели с няколко деца</u>".

**5**. Изберете съдържанието, което искате да включите в този шаблон – цялото съдържание, което сте добавили в предишните стъпки, ще Ви бъде показано наведнъж, важно е да имате ясна система за различаване на версиите на едно и също съдържание.

**а.** Изберете съдържанието, което искате да включите за Вашия Барнахус, като щракнете върху полетата на съдържанието, което искате да включите в шаблона.

**b.** Изберете реда, в който искате да покажете стаите, или дали искате да премахнете една от стаите за този шаблон.

| g                                                                                                    | Create remplate                                                                                                    |  |
|----------------------------------------------------------------------------------------------------|----------------------------------------------------------------------------------------------------|--|
| 온 Admins                                                                                                    | Select Barnahus content                                                                                                    |  |
| Practitioners                                                                                                    | Choose the content you would like to display for the user.                                                                                                    |  |
| 🔂 Manage content 🗸                                                                                                    | CBSS BARNAHUS                                                                                                    |  |
| O Languages                                                                                                    | Bambus is a sele and child-friendly place where children who are presumed victims of violence receive the support they<br>need. R Benatus, law enforcement, social service, physical health and mental health sail sail work together under one nool.<br>By bringing the professions together and integrating how they work, children don't have to repeat their stories many times. |  |
| Content                                                                                                    | PHOTOS                                                                                                    |  |
| D Templates                                                                                                    | 1. 1. 1. 1. 1. 1. 1. 1. 1. 1. 1. 1. 1. 1                                                                                                    |  |
| ට් Custom Journey                                                                                                    |                                                                                                    |  |
| ම) Settings                                                                                                    |                                                                                                    |  |
|                                                                                                    |                                                                                                    |  |
| Tournaus                                                                                                    | <ul> <li>Back to Templates</li> <li>Create Template</li> </ul>                                                                                                    |  |
| Journalys                                                                                                    |                                                                                                    |  |
| Admins                                                                                                    |                                                                                                    |  |
| Practitioners                                                                                                    |                                                                                                    |  |
|                                                                                                    |                                                                                                    |  |
| Do Manage content V                                                                                                    |                                                                                                    |  |
| Manage content  Content  Content                                                                                                    | Drag to rearrange the rooms                                                                                                    |  |
| <ul> <li>Manage content</li> <li>Languages</li> <li>Content</li> </ul>                                                                                                    | Drag to rearrange the rooms<br>Rearrange the rooms 'You can delete rooms if you don't want<br>to them show.                                                                                                    |  |
| Content Content Completes Completes Content                                                                                                    | Drag to rearrange the rooms<br>Rearrange the rooms. You can diate rooms if you don't want<br>to show them.                                                                                                    |  |
| Content Content Conte | Urag to rearrange the rooms           Rearrange the rooms. You can delate moons if you don't want<br>so blow than.           s.         + Waiting room           g.         + Interview room                                                                                                    |  |

С. Изберете съдържанието, което искате да включите за стаите, като щракнете върху полетата на съдържанието, което искате да включите в шаблона.

d. Изберете съдържанието, което искате да включите за персонала, като щракнете върху полетата на съдържанието, което искате да включите в шаблона.

| Journeys                                                                                            | < Back to Templates Create Template                                                                                                    |        |
|----------------------------------------------------------------------------------------------------|----------------------------------------------------------------------------------------------------|--------|
| 요 Admins<br>쫎 Practitioners                                                                         | Select the Rooms you would like to display for the user.<br>Choose the content you would like to display for the user.                                                                                                    |        |
| <ul> <li>Manage content ∨</li> <li>Languages</li> <li>Content</li> </ul>                            | WAITING ROOM You suit in the searching environment and an adult comments to take you to the next step in your appointment. These will be tays to play with and books to result. You can ask the people who work there any questions you have about your what                                                                                                    |        |
| Custom Journey  Settings                                                                            | To the introver more, you will talk with a professional who has a lat of experience in taking and fatening to young preprie<br>who may have been minimated. They will give you hardcrafters and ask specifics. You can ask questions if you want, too.<br>Four conversion will be recented as careners and microphones. This is so you don't have to be interviewed many times,<br>and to ensure that everything is done correctly. |        |
| Journeys                                                                                            | Back Next C Rack to Templates Create Template                                                                                                    | Cancel |
| 요 Admins<br>쭚 Practitioners                                                                         | Select the staff you would like to display for the user.<br>Choose the content you would like to display for the user.                                                                                                    |        |
| <ul> <li>Manage content ~</li> <li>Languages</li> <li>Content</li> </ul>                            |                                                                                                    |        |
| <ul> <li>Custom Journey</li> <li>Settings</li> </ul>                                                | STAFF NAME STAFF ROLE<br>June Doe Dee                                                                                                    | Cancel |
| Journeys                                                                                            | < Back to Templates Create Template                                                                                                    |        |
| 읍 Admins<br>쫎 Practitioners                                                                         | Preview & save content<br>Before saving the template, please check how it will look for<br>the user.                                                                                                    |        |
| Manage content      Languages     Content     Content     Coutent      Coutent      Coutent Journey | Alos Simular v<br>CBSS Barnshus                                                                                                    |        |
| Settings                                                                                            | Back Save                                                                                                    | Cancel |

#### 6. Прегледайте Вашия шаблон и го запазете.

Можете да създадете колкото шаблони искате.

#### Създаване на персонализирано пътуване за дете

За да създадете персонализирано пътуване за дете, първо създавате уникален персонализиран идентификатор, с който ще свържете пътуването, което искате да създадете. Персонализираният идентификатор служи и като потребителско име за детето за достъп до неговото персонализирано пътуване в приложението.

Когато създавате персонализирано пътуване за дете, можете да пренаредите стаите и да адаптирате езика и съдържанието, които искате да покажете на детето. След това детето ще може да получи достъп до своето персонализирано пътуване в приложението на мобилен телефон/таблет, като въведе персонализирания идентификатор и парола.

Вижте видео ръководството тук: <u>https://www.youtube.com/watch?v=evQyQOIvPdY</u>

1. Отидете в раздела "Персонализирано пътуване" в страничното меню.

2. Изберете "Добавяне на персонализирано пътуване"

3. Измислете различим/разпознаваем, но подходящ персонализиран идентификатор за детето, за което искате да създадете персонализирано пътуване. Този персонализиран идентификатор ще служи за потребителско име за детето в приложението.

4. Активиране/деактивиране на бележките в зависимост от местния/националния контекст и случай (вижте раздел 3.5 самия В "Приложението Пътувания: Какво трябва да се има предвид при използването на приложението") това може \_ да бъде активирано/деактивирано по всяко време.

**5**. Изберете езика, на който искате да създадете персонализираното пътуване.

**6.** Изберете дали искате да създадете пътуването от шаблон, или искате да го създадете ръчно от начало.

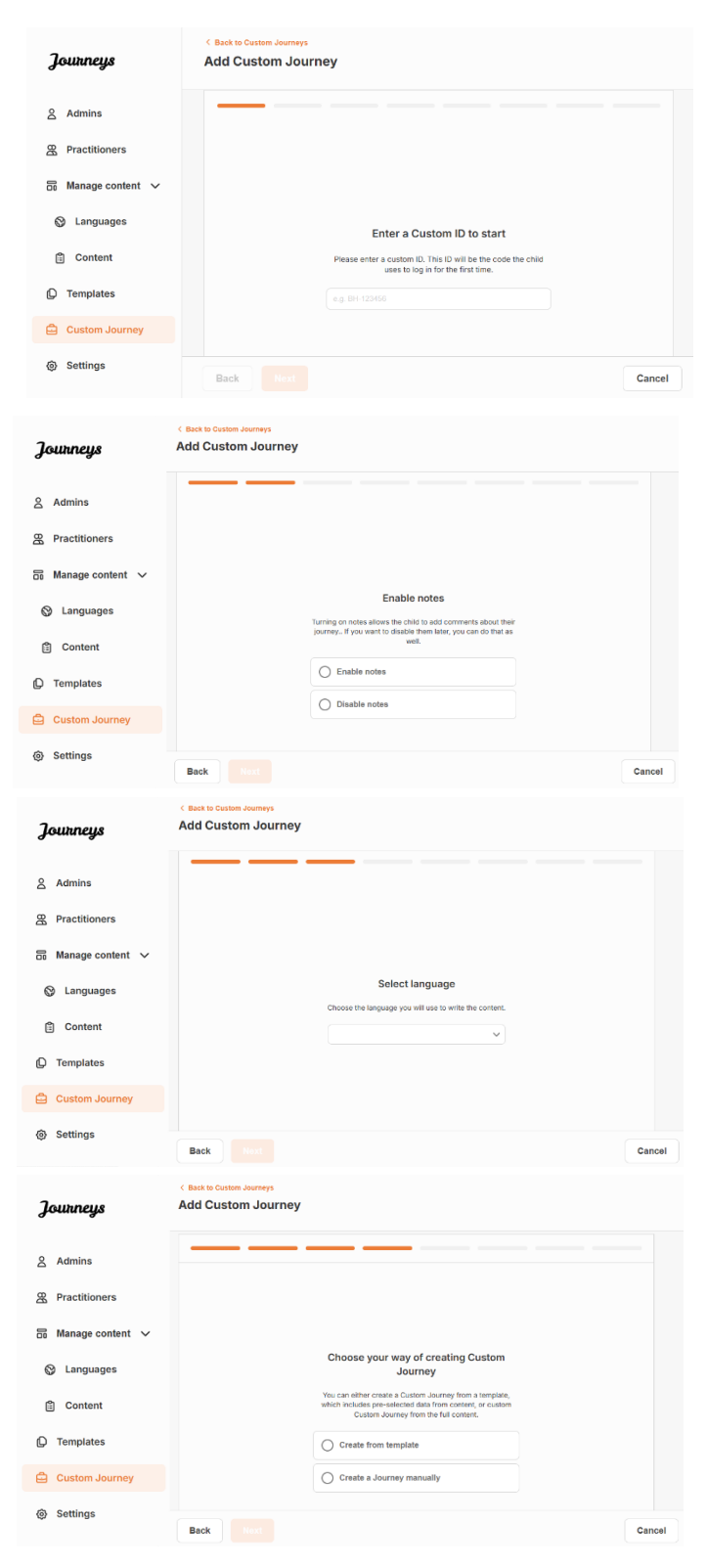

#### Създаване на персонализирано пътуване от шаблон

Ако сте създали шаблон, можете да изберете "Създаване от шаблон", когато създавате персонализирано пътуване. Така автоматично ще се създаде пътуването вместо Вас.

Add Custom Journey Journeys 옷 Admins 8 Select template C Language Content (D Templates 🖨 Custom Journ Settings Add Custom Journ Journeys S Admins R Practitioners S Manage content C Languages 🛱 Content D Templates 🖨 Custom Journey Settings Add Custom Journey Journeys S Admins R Practitioner Manage content Languages
 Set Case pass Content C Templates 🖨 Custom Journe る Settings Cancel

**Съвет!** За улеснение можете да направите еднократната парола същата като персонализирания идентификатор (при условие, че отговаря на изискванията), тъй като детето ще бъде подканено да промени паролата, след като влезе за първи път.

**3.** Изберете дали искате да използвате шаблона какъвто е (*"Използване на шаблона такъв, какъвто е"*) или дали искате да го персонализирате допълнително (*"Персонализиране на шаблона"*).

| Journeys                                          | < dast to Custon Journey Add Custom Journey       |  |  |  |
|---------------------------------------------------|---------------------------------------------------|--|--|--|
| 요 Admins<br>또 Practitioners<br>중 Manage content ~ |                                                   |  |  |  |
| Canguages                                         | How do you want to use the template?              |  |  |  |
| 🖺 Content                                         | You can edit the template after you've chosen it. |  |  |  |
| D Templates                                       | Use template as-is Customise template             |  |  |  |
| Custom Journey                                    |                                                   |  |  |  |
| Settings                                          | Back Not Cancel                                   |  |  |  |

**1.** Изберете от падащото меню шаблона, който искате да използвате.

който ще се използва за общи пътувания), паролата за пътуването ще Ви бъде показана, след като изберете шаблона.

2. Ако изберете общ шаблон (т.е. шаблон,

Ако изберете шаблон, който не е общ шаблон, ще бъдете помолени да създадете еднократна парола за Персонализирано пътуване. Когато детето влезе за първи път с еднократната парола, то ще бъде подканено да промени паролата си.

#### Използване на шаблон такъв, какъвто е:

Ако изберете да използвате шаблон такъв, какъвто е, автоматично ще бъдете пренасочени към последната стъпка, за да прегледате и запазите персонализираното пътуване – цялата информация за Барнахус, стаите и персоналът ще бъдат показани такива, каквито са в шаблона.

| Journeys                           | ( Sect to Custom Journeys Add Custom Journey                                                                                                    |
|------------------------------------|----------------------------------------------------------------------------------------------------|
| Admins                             | Preview & save content<br>Before saving the template, please check how it will book for                                                                           |
| A Practitioners B Manage content ∨ |                                                                                                    |
| ⊗ Languages                        | CBISS Barrahus                                                                                                    |
| D Templates                        |                                                                                                    |
| Custom Journey                     | American in a sub our shared hereing years<br>latere and base and the sub-sub-sub-sub-sub-sub-sub-sub-<br>latere and the sub-sub-sub-sub-sub-sub-sub-sub-sub-sub- |
| Settings                           | Back Save Cancel                                                                                                    |

Споделете персонализирания идентификатор (който служи за потребителско име) и еднократната парола с детето, за да може то да има достъп до персонализираното си пътуване в мобилното приложение.

#### Персонализиране на шаблон:

Ако изберете да персонализирате шаблона, можете допълнително да ограничите това, което се показва на детето. Например, ако знаете, че детето няма да се срещне с определен персонал по време на посещението на Барнахус, можете да персонализирате шаблона за това пътуване, за да не се показва този персонал.

**Моля, имайте предвид,** че не можете да добавите повече информация, отколкото е включена в шаблона, а само да я ограничите още повече.

Tourneus

- 1. Изберете съдържанието от шаблона, което искате да включите в това персонализирано пътуване.
  - **G.** Изберете съдържанието, което искате да включите за Вашия Барнахус в това персонализирано пътуване, като щракнете върху квадратчетата на съдържанието, което искате да включите от шаблона.

**b.** Изберете реда, в който искате да

покажете стаите, или дали искате да премахнете една от стаите от персонализираното пътуване.

| Admins                                                                                                    | Select Barnahus content                                                                                                    |        |
|----------------------------------------------------------------------------------------------------|----------------------------------------------------------------------------------------------------|--------|
| Practitioners                                                                                                    | Choose the content you would like to display for the user.                                                                                                    |        |
| සි Manage content 🗸                                                                                                    | CBSS BARNAHUS<br>Binnetwo is a sele and ribble formed piece where children whe are presented richters of indexes where the support tany<br>manual. At isomatic, where and record present second services, physical method and mental heads sold were september under one met-<br>By dringing the professions together and integrating from they work, children durit have to repeat their stories many times. |        |
| Content Content Conten |                                                                                                    |        |
| Settings                                                                                                    | Back Next                                                                                                    | Cancel |
| Journeys                                                                                                    | < Buck to Octom Journeys Add Custom Journey                                                                                                    |        |
| Admins                                                                                                    |                                                                                                    |        |
| Practitioners                                                                                                    |                                                                                                    |        |
| 🗟 Manage content 🗸                                                                                                    |                                                                                                    |        |
| 🚱 Languages                                                                                                    | Drag to rearrange the rooms                                                                                                    |        |
| 🖺 Content                                                                                                    | Nearrange the rooms. You can dealer rooms if you don't want to show them.                                                                                                    |        |
| C Templates                                                                                                    | 1. + Waiting room                                                                                                    |        |
| Custom Journey                                                                                                    |                                                                                                    |        |
| Settings                                                                                                    | Back Next                                                                                                    | Cancel |

Add Custom Journey

|                                                                                                    | ไดแหกยนร                                                                                                    | C Back to Custom Journeys Add Custom Journey                                                                                                    |
|----------------------------------------------------------------------------------------------------|----------------------------------------------------------------------------------------------------|----------------------------------------------------------------------------------------------------|
| С. Изберете съдържанието, което искате да<br>включите за стаите в това<br>персонализирано пътуване, като<br>щракнете върху квадратчетата на<br>съдържанието, което искате да<br>включите.    | Journeys<br>Admins<br>Admins<br>Practitioners<br>Tractitioners<br>Admins<br>Admins |                                                                                                    |
|                                                                                                    | Settings                                                                                                    |                                                                                                    |
|                                                                                                    | Journeys                                                                                                    | ( Back to Custom Journeys<br>Add Custom Journey                                                                                                    |
| d. Изберете съдържанието, което искате да<br>включите за персонала в това<br>персонализирано пътуване, като<br>щракнете върху квадратчетата на<br>съдържанието, което искате да<br>включите. | <ul> <li>Admins</li> <li>Practitioners</li> <li>Manage content </li> <li>Languages</li> <li>Content</li> <li>Content</li> <li>Templates</li> <li>Custom Journey</li> <li>Settings</li> </ul>                                                                                                    | Select the staff you would like to display for the user.       Crosse the content you would like to display for the user.       PHOTOS       Staff FNAME       Staff FNAME       Staff Staff       Geok       Back                                                                                                    |
| <b>2</b> . Прегледайте и запаметете.                                                                                                    | Journeys<br>Admins<br>Practitioners<br>ractioners<br>Languages<br>Languages<br>Content<br>Content                                                          | Prive & save content         Brease content         Brease content is the same content is the same cont |

Споделете персонализирания идентификатор (който служи за потребителско име) и еднократната парола с детето, за да може то да има достъп до своето персонализирано пътуване в мобилното приложение.

# Ръчно създаване на персонализирано пътуване от нулата ("Ръчно създаване на пътуване")

Създаването на персонализирано пътуване от нулата следва същия процес, както при създаването на шаблон. Ще Ви бъде представена цялата информация, която е добавена при настройката на съдържанието за приложението, и Вие избирате кои стаи, персонал и информация искате да включите в пътуването.

И отново, важно е да има ясна система за различаване на версиите на едно и също съдържание.

 Създайте еднократна парола за
 Персонализирано пътуване. Тази парола ще служи за еднократна парола за детето за достъп до пътуването му в приложението – след като детето влезе в системата за първи път, ще бъде помолено да промени паролата си.

| Journeys           | C Back to Custom Journey Add Custom Journey                                                                                              |
|--------------------|----------------------------------------------------------------------------------------------------|
| Admins             |                                                                                                    |
| 🗟 Manage content 🗸 |                                                                                                    |
| S Languages        | 0.10                                                                                                    |
| Content            | Set Case password<br>A password is set to the journey will be protected and private,<br>ensuing it a maximaly personalized for the user. |
| D Templates        | रु                                                                                                    |
| Custom Journey     | Min 8 and max 24 characters, 1 number and 1 symbol                                                                                       |
| ③ Settings         | Back Nast Cancel                                                                                                    |

**Съвет!** За улеснение можете да направите еднократната парола същата като персонализирания идентификатор (при условие, че отговаря на изискванията), тъй като детето ще бъде подканено да промени паролата, след като влезе за първи път.

2. Изберете съдържанието, което искате да включите в това пътуване:

**G.** Изберете съдържанието, което искате да включите за Вашия Барнахус, като щракнете върху квадратчетата на съдържанието, което искате да включите в Персонализираното пътуване.

**b.** Изберете реда, в който искате да покажете стаите, или дали искате да премахнете една от стаите за това пътуване.

С. Изберете съдържанието, което искате да включите за стаите, като щракнете върху квадратчетата на съдържанието, което искате да включите.

| Journeys                                              | < Back to Custom Journeys Add Custom Journey                                                                                                    |        |
|-------------------------------------------------------|----------------------------------------------------------------------------------------------------|--------|
| Admins                                                | Select Barnahus content Choose the content you would like to display for the user.                                                                                                    |        |
|                                                       | CRSS RARNAHIS                                                                                                    |        |
| <ul> <li>Manage content</li> <li>Languages</li> </ul> | Banshus is a sele and child-friendly place where children who are presumed victims of vicence necesse the support they<br>need. At Banshus, taxe enforcement, social annicas, physical health and mostil health self receives together under one root.<br>By childrigh the potentiation together and indepariting the three visions. Children active are together under one most.<br>By childrigh the potentiation together and indepariting the three visions. Children active are together and evice many times. |        |
| 🛱 Content                                             | PHOTOS                                                                                                    |        |
| D Templates                                           |                                                                                                    |        |
| Custom Journey                                        |                                                                                                    |        |
| Settings                                              | Back Next                                                                                                    | Cancel |
| Journeys                                              | < Back to Custom Journeys Add Custom Journey                                                                                                    |        |
| 2 Admins                                              |                                                                                                    |        |
| Practitioners                                         |                                                                                                    |        |
| 🗟 Manage content 🗸                                    |                                                                                                    |        |
| 🛇 Languages                                           | Drag to rearrange the rooms                                                                                                    |        |
| 🖺 Content                                             | Rearrange the rooms. You can delete rooms if you don't want<br>to show them.                                                                                                    |        |
| C Templates                                           | 1. 🕂 Waiting room                                                                                                    |        |
| 🖨 Custom Journey                                      | er 🛧 antersteide roente                                                                                                    |        |
| Settings                                              | Back Naxt                                                                                                    | Cancel |
| Journeys                                              | C Back to Custom Journeys Add Custom Journey                                                                                                    |        |
| 은 Admins                                              |                                                                                                    |        |
| 2 Practitioners                                       | Select the Rooms you would like to display for the user.                                                                                                    |        |
| 🗟 Manage content 🗸                                    | WAITING BOOM                                                                                                    |        |
| 🚱 Languages                                           | You wait in this scothing environment until an adult comes to take you to the next step in your appointment. There will be toys<br>to play with and books to read. You can ask the people who work there any questions you have about your viel.                                                                                                    |        |
| 🖺 Content                                             | INTERVIEW ROOM                                                                                                    |        |
| D Templates                                           | In the Interview room, you will take with a professional who has a for of experience in tabling and latening to young people<br>who may have been mistreated. They will give you instructions and ask quastions. You can ask questions if you want, too.<br>There comversation will be recorded using cameras and microphones. This is any you don't have to be interviewed range times,                                                                                                    |        |
| Custom Journey                                        | ana so ersure una everynning is d'one confecty.                                                                                                    |        |
| Settings                                              | Back Next C                                                                                                    | Cancel |

Journeys

옷 Admins

R Practitioner

Languages

Content

Custom Journ

③ Settings

Journeys

Admins

Practitioners
Manage content

Canguages

Content
 Templates
 Custom Journey
 Settings

📅 Manage content 🗸

Add Custom Journey

Add Custom Journey

Select the staff you would like to display for the user

STAFF ROL

Preview & save content

d. Изберете съдържанието, което искате да включите за служителите, като щракнете върху квадратчетата на съдържанието, което искате да включите.

**3**. Прегледайте персонализираното пътуване и го запазете.

| Споделете персонализирания идентификатор (който служи за потребителско име) и еднократната |
|--------------------------------------------------------------------------------------------|
| парола с детето, за да може то да има достъп до персонализираното си пътуване в мобилното  |
| приложение.                                                                                |

#### Създаване на пътуване, което да се сподели с няколко деца

За да създадете пътуване, което може да бъде споделено с няколко деца, просто трябва да създадете персонализирано пътуване с деактивирани бележки от един от така наречените общи шаблони, които сте създали по-рано.

1. Отидете в раздела "Персонализирано пътуване" в страничното меню.

2. Изберете "Добавяне на персонализирано пътуване"

**3.** Измислете различим/разпознаваем, но подходящ персонализиран идентификатор за пътуването. Този персонализиран идентификатор ще служи за потребителско име за детето в приложението.

| Journeys           | < Back to Oursten Journeys Add Custom Journey                                                      |       |
|--------------------|----------------------------------------------------------------------------------------------------|-------|
| 온 Admins           |                                                                                                    |       |
| R Practitioners    |                                                                                                    |       |
| 🗟 Manage content 🗸 |                                                                                                    |       |
| Canguages          | Enter a Custom ID to start                                                                         |       |
| 🗄 Content          | Please enter a custom ID. This ID will be the code the child<br>uses to log in for the first time. |       |
| Templates          |                                                                                                    |       |
| Custom Journey     |                                                                                                    |       |
| Settings           | Back Hest                                                                                          | ancel |

|                                                               | Journeys                                                                                                    | < Back to Custom Journeys Add Custom Journey                                                                                                    |
|---------------------------------------------------------------|----------------------------------------------------------------------------------------------------|----------------------------------------------------------------------------------------------------|
| ите.                                                          | Journeys<br>A dmins<br>Practitioners<br>Anage content<br>Languages<br>Content<br>Content<br>Content<br>Content<br>Custom Journey<br>Settings<br>Journeys<br>A dmins                                                                                                    | <form>Classifier of classifier of classifier o</form> |
| го искате да<br>ното пътуване.                                | <ul> <li>Practitioners</li> <li>Manage content </li> <li>Languages</li> <li>Content</li> <li>Templates</li> <li>Custom Journey</li> <li>Settings</li> </ul>                                                                                                    | Select language<br>Choose the language you will use to write the content.                                                                                                    |
| г шаблон"                                                     | Journeys<br>Admins<br>Admins<br>Practitioners<br>Manage content<br>Languages<br>Content<br>Content | Back     Cancel         * Use to content awares         Add Clustom Journey         Choose your way of creating Custom         Journey         With includes proved and for contents         Create from template       Create a Journey manuality         Back         Mathematical Content         Create a Journey manuality         Create a Journey manuality                                                                                                    |
| н, който сте създали –<br>чават лесно от<br>ю са обозначени с | Journeys<br>A Admins<br>Practitioners<br>Anaage content<br>Languages<br>Content<br>Content<br>Content<br>Custom Journey<br>Settings                                                                                                    | * Call Statistical Association         Back                                                                                                    |
| ще Ви бъде показана,<br>юна.                                  | Journeys<br>A Admins<br>Practitioners<br>A Manage content<br>Languages<br>Content<br>Content<br>Co | Back       Not Constructions                                                                                                    |

4. Деактивирайте бележките.

**5**. Изберете езика, на който искате да създадете персонализираното пътуване.

6. Изберете "Създаване от шаблон"

7. Изберете общия шаблон, който сте създали общите шаблони се различават лесно от другите шаблони, тъй като са обозначени с "(общ шаблон)"

Паролата за пътуването ще Ви бъде показана, след като изберете шаблона.

|                                                                                                    | Journeys                                                                                                    | < Book to Custom Journeys Add Custom Journey                                                          |       |
|----------------------------------------------------------------------------------------------------|----------------------------------------------------------------------------------------------------|----------------------------------------------------------------------------------------------------|-------|
|                                                                                                    | Admins                                                                                                    |                                                                                                    |       |
|                                                                                                    | Practitioners                                                                                                    |                                                                                                    |       |
| 8. Изберете "Използване на шаблон такъв.                                                                                                    | 🗟 Manage content 🗸                                                                                                    |                                                                                                    |       |
| какъвто е".                                                                                                    | Canguages                                                                                                    | How do you want to use the template?                                                                  |       |
|                                                                                                    | 🗄 Content                                                                                                    | You can edit the template after you/ve chosen it.                                                     |       |
|                                                                                                    | D Templates                                                                                                    | Use template as-is                                                                                    |       |
|                                                                                                    | Custom Journey                                                                                                    |                                                                                                    |       |
|                                                                                                    | Settings                                                                                                    | Back Rest C                                                                                           | ancel |
|                                                                                                    | 3                                                                                                    | < Back to Custom Journeys<br>Add Custom Journey                                                       |       |
|                                                                                                    | Journeys                                                                                                    | ·····,                                                                                                |       |
| Ще бъдете автоматично пренасочени към                                                                                                    | 2 Admins                                                                                                    | Preview & save content                                                                                |       |
| Ще бъдете автоматично пренасочени към<br>последната стъпка, за да прегледате и запазите                                                                                                    | 人口<br>人口<br>の<br>人口<br>の<br>の<br>の<br>の<br>の<br>の<br>の<br>の<br>の<br>の<br>の<br>の<br>の                                                                                                    | Preview & save content<br>Before swing the template, place chack how it well book for<br>the same.    |       |
| Ще бъдете автоматично пренасочени към<br>последната стъпка, за да прегледате и запазите<br>персонализираното пътуване – цялата                                                                                                    | 수 Admins<br>윤 Practitioners<br>급 Manage content ㆍ                                                                                                    | Preview & save content<br>Before saving the tempting, please check four it will beak for<br>the same. |       |
| Ще бъдете автоматично пренасочени към<br>последната стъпка, за да прегледате и запазите<br>персонализираното пътуване – цялата<br>информация за Барнахус, стаите и персонала                                                      | & Admins<br>윤 Practitioners<br>귬 Manage content ~<br>ⓒ Languages                                                                                                    | Preview & save content<br>Enfore saving the tambitity please check hor it will loak for<br>the user.  |       |
| Ще бъдете автоматично пренасочени към<br>последната стъпка, за да прегледате и запазите<br>персонализираното пътуване – цялата<br>информация за Барнахус, стаите и персонала<br>ще бъде показани такива, каквито са в             | 수 Admins<br>윤 Practitioners<br>귬 Manage content ~<br>ⓒ Languages<br>읍 Content                                                                                                    | Preview & save content<br>Before sering the template, phase check how it will back for<br>the series. |       |
| Ще бъдете автоматично пренасочени към<br>последната стъпка, за да прегледате и запазите<br>персонализираното пътуване – цялата<br>информация за Барнахус, стаите и персонала<br>ще бъде показани такива, каквито са в<br>шаблона. | Admins         Admins         Practitioners         Admins         Admins <t< td=""><td>Preview &amp; save content<br/>Before saving the tampiding please check their will block for<br/>the user.</td><td></td></t<> | Preview & save content<br>Before saving the tampiding please check their will block for<br>the user.  |       |
| Ще бъдете автоматично пренасочени към<br>последната стъпка, за да прегледате и запазите<br>персонализираното пътуване – цялата<br>информация за Барнахус, стаите и персонала<br>ще бъде показани такива, каквито са в<br>шаблона. | ∠ Admins         ☆ Practitioners         ☞ Manage content ~         ◇ Languages         ⓒ Content         ○ Templates                                                                                                    | Preview & save content<br>Debre saving the templane, plasae check, how it will back for<br>ab cars.   |       |

Споделете персонализирания идентификатор (който служи за потребителско име) и паролата с детето, за да може то да има достъп до общото пътуване в мобилното приложение.

#### Въвеждане на администратор

Администраторът се добавя към таблото за управление от главния администратор.

Вашата роля е да каните други участници в таблото за управление (практици) и да управлявате съдържанието за приложението, т.е. да добавяте информация и снимки за Вашия Барнахус, различните стаи и персонала. Също така имате възможност да създавате персонализирани идентификатори и персонализирани пътувания за децата, които посещават Вашия Барнахус.

Добавянето на практик му предоставя ограничени права за създаване на персонализирани идентификатори, шаблони и персонализирани пътувания за деца.

#### Достъп до Вашето табло за управление на администратор

1. Приемете имейла с поканата и влезте във Вашето табло за управление на администратор.

2. Запознайте се с интерфейса на таблото за управление и наличните функции.

#### Поканване на практици

Добавянето на практик им предоставя ограничени права за създаване на персонализирани пътувания за деца; те не могат да добавят ново съдържание, но могат да използват съдържанието, което е настроено от главния администратор и администраторите.

Вижте видео урока тук: <u>https://www.youtube.com/watch?v=aRSc2k0WnoE</u>

|                                                                | Jounneys           | Practitioners                                                                                                    | (g) Natascha B 🗸                                   |  |  |
|----------------------------------------------------------------|--------------------|----------------------------------------------------------------------------------------------------|----------------------------------------------------|--|--|
| <ol> <li>Отидете в раздела "Практици" в страничното</li> </ol> | A Practitioners    |                                                                                                    |                                                    |  |  |
| меню.                                                          | 📅 Manage content 🥆 |                                                                                                    |                                                    |  |  |
|                                                                | D Templates        | Add a new<br>Here you will see a list of all th                                                                                                    | Practitioner<br>he practitioners at your Barnahus. |  |  |
|                                                                | Custom Journey     | Practitioners have the mandate to create Custom IDs, templates,<br>and tailor journeys. However, they cannot add any new content,<br>only use the existing content. You can add as many new |                                                    |  |  |
| <b>2</b> . Щракнете върху "Добавяне на практик"                | Settings           | practitione<br>+ Add                                                                                                    | rs as you like.<br>Practitioner                    |  |  |
| 3. Попълнете необходимите данни (имейл,                        | Journeys           | < Back to Practitioners Add Practitioner                                                                                                    |                                                    |  |  |
| собствено име, фамилия, роля) за всеки практик                 | Practitioners      |                                                                                                    |                                                    |  |  |
| – добавянето на телефонен номер е по избор.                    | 品 Manage content へ | Fields marked with an asterisk (*) are mandatory                                                                                                    | BADNALI I C*                                       |  |  |
|                                                                | D Templates        | e.g. john.doe@gmail.com                                                                                                    | Stockholm, Sweden                                  |  |  |
| Местоположението на Барнахус е предварително                   | Custom Journey     | FIRST NAME*                                                                                                    | LAST NAME*                                         |  |  |
| определено и не може да се променя, тъй като                   | ③ Settings         | ROLE*                                                                                                    | PHONE NUMBER                                       |  |  |
| можете да добавяте практици само съм                           |                    |                                                                                                    |                                                    |  |  |
| Барнахус, към който сте причислени.                            |                    | Cancel Save & add                                                                                                    |                                                    |  |  |
|                                                                |                    |                                                                                                    |                                                    |  |  |

4. Щракнете върху "Запаметяване и добавяне", за да изпратите на практика имейла с поканата.

#### Настройване на съдържанието на приложението

Попълването на съдържанието на приложението е една от основните Ви отговорности, включително добавянето на информация и снимки за Вашия Барнахус, различните стаи и персонала, пригодени за различни нива на зрялост.

След като добавите съдържанието, можете да видите как ще изглежда в приложението, преди да го публикувате. Необходимо е да качите съдържанието на желания език еднократно, тъй като добавеното тук съдържание ще бъде едно и също за всяко дете, т.е. обща информация, която не е необходимо да се променя за всяко дете. Ако желаете, можете да добавите няколко версии на едно и също съдържание (например различни езици или текстове с различна сложност според възрастта).

Вижте видео ръководството тук: <u>https://www.youtube.com/watch?v=OD\_NdT\_fCME</u>

#### Добавяне на езици

За да настроите съдържанието за Вашия Барнахус, първо трябва да добавите езиците, на които искате да добавите съдържание. Това става в прозореца "Езици" под "Управление на съдържанието".

След като щракнете върху "Добавяне на език", трябва да потърсите езика, който искате да добавите, и да активирате/деактивирате автоматичния превод за избрания език.

#### Автоматичният превод е деактивиран:

Деактивирането на автоматичния превод добавя езика към таблото за управление като език по подразбиране – този език ще служи като основа за всеки друг превод.

#### Автоматичният превод е активиран:

Активирането на автоматичния превод означава, че съдържанието, което добавяте на езика по подразбиране, може да бъде автоматично преведено на този друг език чрез Google Translate.

| Journeys           | Languages     | (2) Natascha B v |                                |
|--------------------|---------------|------------------|--------------------------------|
| A Practitioners    | Select Status |                  | + Add Language                 |
| 品 Manage content 🗸 | Language      | Usa              | ge status                      |
| S Languages        | French        | Dre              | rt .                           |
| Content            | Swedish       | Default Pul      | blished                        |
| D Templates        | English       | Pul              | alished                        |
| 🛱 Custom Journey   |               |                  |                                |
| Settings           |               |                  |                                |
|                    |               | Showing a        | Il results (3) Previous 1 Next |

| Journeys                                                        | < Back to Languages Add Language                           |
|-----------------------------------------------------------------|------------------------------------------------------------|
| <ul> <li>A Practitioners</li> <li>□ Manage content ∨</li> </ul> | Fields marked with an asterisk (*) are mandatory LANGUAGE* |
| O Languages                                                     | ~ ·                                                        |
| Content                                                         | tratt ©                                                    |
| D Templates                                                     | ✓ Auto-translate ③                                         |
| Custom Journey                                                  | Cancel Save & add                                          |
| Settings                                                        |                                                            |

Можете да добавите толкова езици, колкото искате – не е необходимо да добавяте всички езици наведнъж – винаги можете да се върнете и да добавите още по-късно. Препоръчваме да започнете, като просто добавите езика по подразбиране.

Статусът на ползване в прегледа показва дали сте публикували съдържание на различните езици. Чернови показва, че все още не сте публикували съдържание на този конкретен език, докато Публикувано показва, че е публикувано съдържание на този език. Ако искате да промените езика по подразбиране, просто изберете езика и щракнете върху "Задаване като език по подразбиране".

При избора на език можете също да го изтриете или редактирате. Забележка: Не можете да изтриете език по подразбиране, или ако езикът има свързани персонализирани пътувания.

| Journeys                                                        | Languages                        | Natascha B               |                     |
|-----------------------------------------------------------------|----------------------------------|--------------------------|---------------------|
| <ul><li>♀ Practitioners</li><li>&gt; Manage content ∨</li></ul> | 1 item selected. Clear selection | ault language 📋 Delete 🧔 | Ð                   |
| 🕲 Languages                                                     | - Language                       | Usage statu              | IS                  |
|                                                                 | French                           | Draft                    |                     |
| E Content                                                       | Swedish                          | Default Published        |                     |
| D Templates                                                     | English                          | Published                |                     |
| Custom Journey                                                  |                                  |                          |                     |
| Ø Settings                                                      |                                  | Showing all results      | (3) Previous 1 Next |

#### Добавяне на съдържание на език по подразбиране

 След като сте добавили езика по подразбиране, отидете в раздела "Съдържание" под "Управление на съдържанието". Изберете езика, който сте избрали като език по подразбиране, в падащото меню и щракнете върху "+ Добавяне на съдържание".

**2**. Важно е да добавите съдържанието в реда, в който искате да го покажете в приложението. След като бъде добавено съдържание, редът не може да бъде променен, без да изтриете цялото съдържание и да започнете отново.

а. За Барнахус В "За Барнахус" ще бъдете помолени да попълните информация за Вашия Барнахус, която би била полезна за детето. Не забравяйте, че тя ще бъде една и съща за всички деца, затова нека да има общ характер, но да бъде полезна.

Можете да добавите няколко версии на "За Вашия Барнахус", в случай че искате различни версии на текста, съобразени с различните възрастови групи. Можете също да добавите допълнителни раздели за това какво може да очаква детето по време на посещението и какво обикновено се случва/може да се случи след посещението.

За да добавите още версии на Вашия текст или допълнителни раздели, щракнете върху "+ Добавяне на нов раздел" и под предишния ще се появи нов раздел (съдържащ също заглавие, описание, аудио транскрипция и снимка). Ако искате да премахнете допълнителен раздел, щракнете върху "Премахване на последния раздел" и последният добавен раздел ще бъде премахнат.

| Journeys                                                        | < Back to Manage content<br>Add Content                                 |         |
|-----------------------------------------------------------------|-------------------------------------------------------------------------|---------|
| <ul> <li>♀ Practitioners</li> <li>□ Manage content ∨</li> </ul> | About Barnahus                                                          |         |
| S Languages                                                     | + Add a new section ①                                                   | English |
| Content                                                         |                                                                         |         |
| Templates                                                       | QIS0 chara                                                              | cters   |
| Custom Journey                                                  | Normal • B I U • E I I I A to the I I I I I I I I I I I I I I I I I I I |         |
| Settings                                                        |                                                                         |         |
|                                                                 | Back                                                                    | Cancel  |

| Journeys                                             | C Back to Manage content<br>Add Content     |         |
|------------------------------------------------------|---------------------------------------------|---------|
| R Practitioners     Manage content ッ                 | About Barnahus                              |         |
| Languages                                            | + Add a new section - Remove last section ① | English |
| Content                                              | Write the title of this section.            |         |
| <ul> <li>Custom Journey</li> <li>Settings</li> </ul> | Norma T B I V V III II II A                 |         |
|                                                      | Back Next                                   | Cancel  |

#### Примери за това, което можете да напишете:

#### "За Вашия Барнахус"

Барнахус е безопасно и дружелюбно към детето място, където децата, които са предполагаеми жертви на насилие, получават подкрепата, от която се нуждаят. В Барнахус персоналът на правоприлагащите органи, социалните услуги, физическото здраве и психичното здраве работят заедно под един покрив. Чрез обединяването на професиите и интегрирането на начина, по който те работят, не са да налага деиата повтарят многократно своите истории.

b. Стаи: В "Стаи" ще бъдете помолени да попълните информация за различните стаи във Вашия Барнахус и какво обикновено се случва в тези различни стаи, както и да добавите снимки на стаите, ако желаете. Не забравяйте, че тя ще бъде една и съща за всички деца, затова нека да има общ характер, но да бъде полезна.

За да добавите още стаи или ако искате различни версии на текста, съобразени с различните възрастови групи, просто щракнете върху "+ Добавяне на нов раздел" и под предишния ще се появи нов раздел (съдържащ също заглавие, описание, аудио транскрипция и снимка). Ако искате да премахнете допълнителен раздел, щракнете върху "Премахване на последния раздел" и последният добавен раздел ще бъде премахнат.

"Какво може да очаква детето"

В Барнахус ще се срещнете с професионалисти от правоприлагащите органи, социалните услуги, физическото здраве и психичното здраве, които ще Ви окажат подкрепа през целия ден.

#### "Какво се случва след посещението"

След посещението си в Барнахус ще получавате непрекъсната подкрепа, насочена към това да Ви помогнем да се чувствате най-добре.

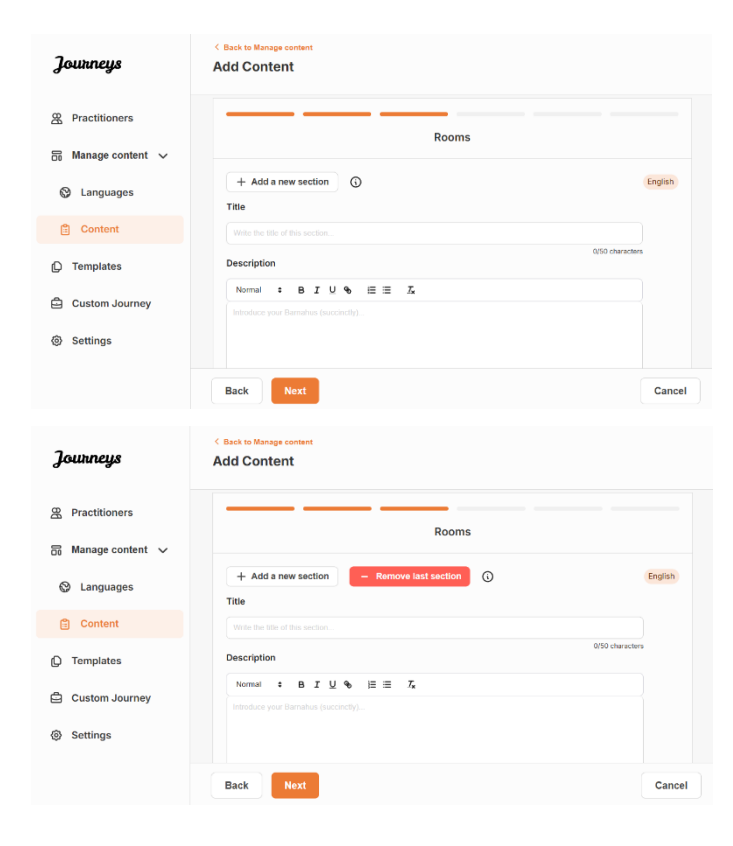

#### Примери за това, което можете да напишете:

#### "Чакалня"

Изчаквате в тази успокояваща среда, докато дойде възрастен, за да Ви отведе до следващия етап от посещението Ви. Ще има играчки, с които да играете, и книги за четене. Можете да зададете на хората, които работят там, всички въпроси, които имате относно вашето посещение.

#### "Стая за интервюта"

R стаята за интервюта ше разговаряте с професионалист, който има много опит в разговарянето и изслушването на млади хора, които може да са били малтретирани. Те ще ви дадат инструкции и ще ви зададат въпроси. Ако желаете вие също можете да задавате въпроси. Вашият разговор ще бъде записан с помощта на камери и микрофони. Така няма да се налага да ви разпитват много пъти и и да бъде сигурно, че всичко е направено правилно.

#### "Стая за преглед"

Тук можете да се срещнете с медицински специалист, който ще се погрижи за вашето здраве и да се чувствате добре. Той/тя ще ви каже какво иска да провери и вие ще кажете дали всичко е наред или не. Стаята прилича много на лекарски кабинет с инструменти и маса за прегледи. **с. Персонал** В "Персонал" ще бъдете помолени да попълните информация за служителите в Барнахус.

Можете да добавите колкото "Персонал" искате. За да добавите още персонал, просто щракнете върху "+ Добавяне на нов раздел" и под предишния ще се появи нов раздел (с възможност за добавяне на снимка, име на служителя, роля на служителя и описание). Имайте предвид, че ще ви е необходимо съгласието на съответния персонал, за да добавите снимка на тях и как биха искали да покажат името си.

Ако искате да премахнете допълнителен раздел, щракнете върху "Премахване на последния раздел" и последният добавен раздел ще бъде премахнат.

| Journeys                         | < Back to Manage content<br>Add Content           |                      |                 | Journeys                         | C Back to Manage content                          |                       |                 |
|----------------------------------|---------------------------------------------------|----------------------|-----------------|----------------------------------|---------------------------------------------------|-----------------------|-----------------|
| Practitioners     Menage content |                                                   | Staff                |                 | Practitioners     Manage content |                                                   | Staff                 |                 |
| 01 manufi contant c              | + Add a new section                               |                      | English         |                                  | + Add a new section                               | - Remove last section | English         |
| Canguages                        | STAFF PHOTO                                       |                      |                 |                                  | STAFF PHOTO                                       |                       |                 |
| Content                          |                                                   |                      |                 | Content                          |                                                   |                       |                 |
| D Templates                      | 1.                                                |                      |                 | D Templates                      | <u>ث</u>                                          |                       |                 |
| Custom Journey                   | Upland max 10 photos<br>(max size per photo 10MB) |                      |                 | 🛱 Custom Journey                 | Upload max 10 photos<br>(max size per photo 10MB) |                       |                 |
| Settings                         |                                                   |                      |                 | Settings                         |                                                   |                       |                 |
|                                  | STAFF NAME                                        | STAFF ROLE           |                 |                                  | STAFF NAME                                        | STAFF ROLE            |                 |
|                                  |                                                   | White the Staff role | 0/30 characters |                                  |                                                   | With the Staff role.  | 0/30 characters |
|                                  | Back Next                                         |                      | Cancel          |                                  | Back Next                                         |                       | Cancel          |

#### Какво можете да напишете:

В описанието за персонала можете да добавите всичко, което може да е интересно за детето да знае; това може да са любими храни, хобита, таланти и т.н. Всичко, което би очовечило персонала за едно дете, което може да се страхува да срещне нови възрастни.

Забележка: Тъй като няма лесен начин за разграничаване на съдържанието, ако сте добавили различни версии на един и същ текст чрез добавяне на допълнителни раздели (напр. текст, адаптиран за различни възрастови групи), препоръчваме да имате на разположение система, която да Ви помогне да различавате различните версии. Тя би могла да бъде винаги да добавяте съдържанието в определен ред (например съдържанието за по-младата възрастова група винаги се добавя първо, а за по-възрастната – след това, или ако включвате нещо отличително в самия текст (например използване на усмивки (смайли) за едната възрастова група, но не и за другата, удебеляване на нещо в първата версия, но не и във втората)

**3**. Предварително прегледайте съдържанието, преди да го публикувате, за да видите как ще изглежда в мобилното приложение, и ако сте доволни, щракнете върху публикуване.

**4**. След като публикувате съдържание на езика по подразбиране, можете да създадете автоматично преведено съдържание на друг език въз основа на информацията, която току-що сте предоставили (повече за това в "Добавяне на съдържание на автоматично преведен език" по-долу).

**5**. Винаги можете да добавяте допълнителни раздели по-късно, например ако наемате нов персонал и искате да го добавите към съдържанието. За да направите това, изберете заглавието, към което искате да добавите нов раздел (Относно, Стая и Персонал) и щракнете върху +Добавяне на Относно Барнахус/Стая/Персонал в горния десен ъгъл.

**6**. За да редактирате вече добавено съдържание, просто изберете раздела, който искате да редактирате, като маркирате квадратчето, а след това щракнете върху "Редактиране" в горния десен ъгъл.

**Обърнете внимание, ако сте добавили повече от един език на таблото за управление:** Когато добавяте ново съдържание по-късно или редактирате вече добавено съдържание, ще трябва да прегледате редактираното/новодобавеното съдържание на всички езици, които сте добавили, преди да можете да публикувате съдържанието. Това ще гарантира, че новото съдържание е публикувано на всички езици.

**7**. За да изтриете вече добавено съдържание, изберете раздела, който искате да изтриете, като маркирате квадратчето, а след това щракнете върху "Изтриване" в горния десен ъгъл.

#### Добавяне на съдържание на автоматично преведен език

1. След като добавите съдържание на езика по подразбиране, можете да се върнете към раздела за езици и да добавите други езици с активиран автоматичен превод. Автоматичният превод се генерира от Google и трябва да се провери ръчно за грешки преди публикуване.

**2**. Отидете в раздела "Съдържание" под "Управление на съдържанието" и в падащото меню изберете езика, на който искате да добавите автоматично преведено съдържание.

**3**. Когато щракнете върху "Преглед и добавяне на съдържание", ще се покаже автоматично преведената версия на съдържанието, което сте добавили на езика по подразбиране.

Прегледайте превода и направете промени, където е необходимо.

| Journeys                                                                                                    | Content                                                                       |                                                                                                    |                                                                                                    | (2) Natascha B ~ |
|----------------------------------------------------------------------------------------------------|-------------------------------------------------------------------------------|----------------------------------------------------------------------------------------------------|----------------------------------------------------------------------------------------------------|------------------|
| <ul> <li>Practitioners</li> <li>Manage content </li> <li>Languages</li> <li>Content</li> <li>Content</li> <li>Consom Journey</li> <li>Settings</li> </ul> | About Barna                                                                   | hus Rooms Staff                                                                                                  | eview & add new content<br>nguage is also transitied, review the tra<br>content before publishing.<br>+ Review & add Content                                                                                                    | nsiated          |
|                                                                                                    |                                                                               | Journeys                                                                                                    | C Boot to Manage and Ad                                                                                                    |                  |
|                                                                                                    | Comp<br>Toterments<br>Toterments<br>Toter<br>Toter<br>Toter<br>Toter<br>Toter | G. Practitioners     Manage content      Cations     Content     Templaine     Custom Journey     Custom Journey | Exercises<br>Description<br>Description<br>Descrip | T Even           |
|                                                                                                    | RANK CHARAC                                                                   | @ Lettings                                                                                                    | Internet State                                                                                                    | thatfolgar:      |

4. Вижте как ще изглежда съдържанието в приложението и го публикувайте.

**5**. След като публикувате преведеното съдържание, можете да прегледате друг автоматично преведен език.

Next

Всеки път, когато актуализирате съдържанието или добавяте допълнително съдържание на езика по подразбиране, ще трябва да прегледате новото съдържание на всички езици, за да публикувате съдържанието и да сте сигурни, че новото съдържание е публикувано на всички езици.

| Journeys           | C Back to Manage content<br>Add Content                                                            |
|--------------------|----------------------------------------------------------------------------------------------------|
| 뽔 Practitioners    |                                                                                                    |
| 🗟 Manage content 🗸 |                                                                                                    |
| 🕲 Languages        |                                                                                                    |
| Content            | The content is now published.                                                                      |
| Templates          | To create content in different languages, start by choosing the<br>language you want to work with. |
| 🖨 Custom Journey   |                                                                                                    |
| Settings           |                                                                                                    |
|                    |                                                                                                    |

#### Създаване на шаблони

За да оптимизирате процеса на замисляне на персонализирано пътуване за дете, можете да създадете шаблони, използвайки съдържанието, което сте добавили. Шаблоните служат като отправна точка, опростявайки създаването на персонализирани пътувания – можете да използвате създадените шаблони колкото пъти искате.

След като бъде създаден шаблон, той може да се използва за изграждане на персонализирано пътуване за детето и да се направят допълнителни корекции, ако е необходимо. Този гъвкав подход гарантира, че пътуването отговаря на уникалните нужди на детето, като същевременно спестява време при планирането.

#### Пример:

Ако сте добавили допълнителни версии на Вашия текст, съобразени с различни възрастови групи – например 3-9 години и 10-17 години – можете да създадете отделни шаблони за всяка група. Например можете да създадете шаблон, съдържащ целия текст, предназначен за по-младата възрастова група.

Освен това, ако има типични случаи във Вашия Барнахус, в които се посещават само определени стаи, можете да създадете шаблон, който включва само тези стаи, а не всички налични стаи.

Друг пример за това как можете да използвате шаблони е, ако искате да предоставите едно и също информативно пътуване на няколко деца, показващи всички стаи и персонал във Вашия Барнахус. В този случай можете да създадете така наречения общ шаблон – или два, ако сте предоставили текст за различни възрастови групи. Ще разгледаме как да създадем пътуване, което може да бъде споделено с няколко деца, в раздела "Създаване на пътуване, което да бъде споделено с няколко деца".

Вижте видео ръководството тук: <u>https://www.youtube.com/watch?v=80Wlei88Cjc</u>

1. Отидете в раздела "Шаблони" в страничното меню

**2**. Щракнете върху "Създаване на шаблон" – моля, имайте предвид, че не можете да създадете шаблон, преди да добавите съдържание за Вашия Барнахус

#### 3. Дайте име на шаблона си.

Препоръчваме да го наименувате с нещо, което лесно може да се идентифицира и от други практици във Вашия Барнахус (напр. "Пътуване Барнахус за 3-9-годишни", "Пътуване Барнахус за 10-17-годишни без стаята за преглед" и т.н.)

| Journeys           | < Back to Tweplates Create Template |
|--------------------|-------------------------------------|
| R Practitioners    |                                     |
| B Manage content ∨ |                                     |
| S Languages        |                                     |
| 🖺 Content          | Please enter template name          |
| D Templates        | Choose a name for the template.     |
| Custom Journey     | TEMPLATE NAME*                      |
| Settings           |                                     |
|                    | Back Next Cancel                    |

**4**. Изберете дали шаблонът да се използва за създаване на общи пътувания.

Общите пътувания са пътувания, които не са съобразени с конкретно дете и могат да бъдат споделени с няколко деца. Например, ако искате да създадете общо представяне на Вашия Барнахус, показвайки всичко, което Барнахус може да предложи.

- Ако изберете НЕ: Моля, преминете към следващата стъпка в настоящото ръководство.
- Ако изберете ДА: Създайте подходяща парола за този шаблон. Тази парола ще бъде използвана по-късно от децата за достъп до общото пътуване в приложението.

| Journeys                                                                                                    | < Back to Templates Create Template |                                                                                                    |        |
|----------------------------------------------------------------------------------------------------|-------------------------------------|----------------------------------------------------------------------------------------------------|--------|
| <ul> <li>Practitioners</li> <li>Manage content </li> <li>Languages</li> <li>Content</li> <li>Content</li> <li>Contents</li> <li>Custom Journey</li> <li>Settings</li> </ul> |                                     | Will this template be used to create generic journeys?           Generic journeys are journey that can be shared with multiple children at once. All other journey can enty be accessed by the child that the journey has been takened for           Ves           No |        |
|                                                                                                    | Back Next                           |                                                                                                    | Cancel |
| Journeys                                                                                                    | < Back to Templates Create Template |                                                                                                    |        |
| <ul> <li>♀ Practitioners</li> <li>⋻ Manage content ∨</li> <li>♀ Languages</li> <li>⊕ Content</li> </ul>                                                                     |                                     |                                                                                                    |        |
| Custom Journey  Settings                                                                                                    |                                     | Set Template password<br>A password is set to the journey will be protected and private,<br>ensuing it is maximally personalized for the user.<br>Min B and max 24 characters, 1 number and 1 symbol                                                                  |        |

Вижте повече за това как да създадете общо пътуване в раздела "<u>Създаване на пътуване, което да се</u> <u>сподели с няколко деца</u>".

**5**. Изберете съдържанието, което искате да включите в този шаблон – цялото съдържание, което сте добавили в предишните стъпки, ще Ви бъде показано наведнъж, важно е да имате ясна система за различаване на версиите на едно и също съдържание.

С. Изберете съдържанието, което искате да включите за Вашия Барнахус, като щракнете върху полетата на съдържанието, което искате да включите в шаблона.

**b.** Изберете реда, в който искате да покажете стаите, или дали искате да премахнете една от стаите за този шаблон.

| Journeys                                                                                                    | Rack to Template     Create Template                                                                                                    |        |
|----------------------------------------------------------------------------------------------------|----------------------------------------------------------------------------------------------------|--------|
| Practitioners     Manage content      Templates                                                                                                    | Select Barnahus content<br>Choose the content you would like to display for the user.                                                                                                    |        |
| <ul> <li>Custom Journey</li> <li>Settings</li> </ul>                                                                                                    | CESS BARNAHUS<br>Brackburg is a fait of and the foreign yields where colletters where any pressmal victoria of inference and the test potent where colletters<br>by brackburg is a professional structure of any official professional victoria of the structure of the structure and<br>by the professional structure of the structure of the structure of the structure of the structure and inference<br>by the structure of the structure of the structure of the structure of the structure of the structure and structure<br>by the structure of the structure of the structure |        |
| Journeys                                                                                                    | Back Next<br>< Rack to Imputes<br>Create Template                                                                                                    | Cancel |
| <ul> <li>Practitioners</li> <li>Manage content</li> <li>Languages</li> <li>Content</li> <li>Templates</li> <li>Custom Journey</li> <li>Settings</li> </ul> | Drag to rearrange the rooms<br>Heartange the rooms. You can delive nooms if you don't want<br>is show thom.<br>1.                                                                                                    |        |
|                                                                                                    | Back Next                                                                                                    | Cancel |

С. Изберете съдържанието, което искате да включите за стаите, като щракнете върху полетата на съдържанието, което искате да включите в шаблона.

d. Изберете съдържанието, което искате да включите за персонала, като щракнете върху полетата на съдържанието, което искате да включите в шаблона.

| Journeys                                                                                                    | < Back to Templates<br>Create Template                                                                                                    |        |
|----------------------------------------------------------------------------------------------------|----------------------------------------------------------------------------------------------------|--------|
| <ul> <li>♀ Practitioners</li> <li>☆ Manage content ~</li> <li>◇ Languages</li> <li>☺ Content</li> </ul>                                                                             | Select the Rooms you would like to display for the user.<br>Choose the content you would like to display for the user.                                                                                                    |        |
| Custom Journey Custom Settings                                                                                                    | The set in this suching environment und an adult comes to take you is the ment step in your appointment. There will be tays<br>to play with and books to reach: You can ask the people will will be added on the set of the set of the set of the<br>HARDER Set of the set of the set of | Gancel |
| Journeys                                                                                                    | C Rack to Templates Create Template                                                                                                    |        |
| <ul> <li>B Practitioners</li> <li>B Manage content ✓</li> <li>♥ Languages</li> <li>Content</li> <li>Content</li> <li>Centent</li> <li>Custom Journey</li> <li>Ø Settings</li> </ul> | Select the staff you would like to display for the user.         Choose the contert you would like to display for the user.         PHOTOS         STAFF NAME         June       Dee         Back                                                                                                    | Cancel |
| Journeys                                                                                                    | < Back to Templates Create Template                                                                                                    |        |
| <ul> <li>Practitioners</li> <li>Manage content </li> <li>Languages</li> <li>Content</li> <li>Content</li> <li>Contents</li> <li>Custom Journey</li> <li>Settings</li> </ul>         | Preview & save content<br>Before saving the tamplates, plasae check how it will book for<br>the user.                                                                                                    |        |
|                                                                                                    | Back Save                                                                                                    | Cancel |

#### 6. Прегледайте Вашия шаблон и го запазете.

Можете да създадете колкото шаблони искате.

#### Създаване на персонализирано пътуване за дете

За да създадете персонализирано пътуване за дете, първо създавате уникален персонализиран идентификатор, с който ще свържете пътуването, което искате да създадете. Персонализираният идентификатор служи и като потребителско име за детето за достъп до неговото персонализирано пътуване в приложението.

Когато създавате персонализирано пътуване за дете, можете да пренаредите стаите и да адаптирате езика и съдържанието, които искате да покажете на детето. След това детето ще може да получи достъп до своето персонализирано пътуване в приложението на мобилен телефон/таблет, като въведе персонализирания идентификатор и парола.

Вижте видео ръководството тук: <u>https://www.youtube.com/watch?v=evQyQOIvPdY</u>

1. Отидете в раздела "Персонализирано пътуване" в страничното меню.

2. Изберете "Добавяне на персонализирано пътуване"

**3**. Измислете различим/разпознаваем, но подходящ персонализиран идентификатор за детето, за което искате да създадете персонализирано пътуване. Този персонализиран идентификатор ще служи за потребителско име за детето в приложението.

4. Активиране/деактивиране на бележките в зависимост от местния/националния контекст и самия случай (вижте раздел 3.5 в "Приложението Пътувания: Какво трябва да се има предвид при използване на приложението") – то може да бъде активирано/деактивирано по всяко време.

**5**. Изберете езика, на който искате да създадете персонализираното пътуване.

**6.** Изберете дали искате да създадете пътуването от шаблон, или искате да го създадете ръчно от начало.

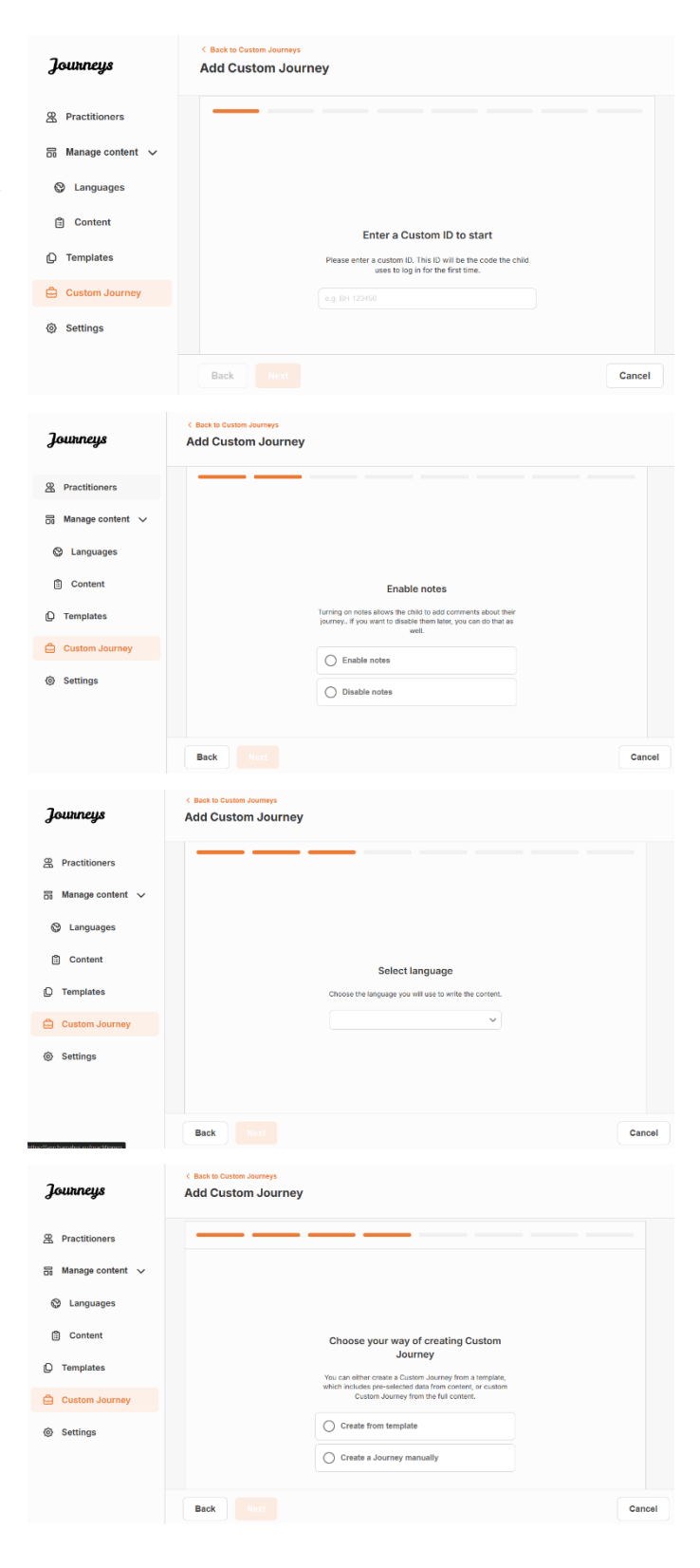

#### Създаване на персонализирано пътуване от шаблон

Ако сте създали шаблон, можете да изберете "Създаване от шаблон", когато създавате персонализирано пътуване за дете. Така автоматично ще се създаде пътуването вместо Вас.

| Journeys                                                                                                    | C Back to Costan Journeys Add Custom Journey                                                                                                    |
|----------------------------------------------------------------------------------------------------|----------------------------------------------------------------------------------------------------|
| <ul> <li>Practitioners</li> <li>Manage content ✓</li> <li>Languages</li> <li>Content</li> <li>Templates</li> <li>Custom Journey</li> <li>Settings</li> </ul> | Select template         Passe start template sa syons ar construction. Suscentis tessentis tesseet tessentis tessentis tespepesentis tessentis tessentis tesentis tesenti |
| Journeys                                                                                                    | < Back to Caston Journeys Add Custom Journey                                                                                                    |
| <ul> <li>Practitioners</li> <li>Manage content </li> <li>Languages</li> <li>Content</li> <li>Templates</li> <li>Custom Journey</li> <li>Settings</li> </ul>  | Select template<br>Presses stream template by sporar conside Outloan-Josensor<br>needed to log in the your journey will be shown.<br>Generic (General template)                                                                                                    |
| Journeys                                                                                                    | Back Next Cancel Cancel Cancel Cancel Cancel Cancel Cancel                                                                                                    |
| Practitioners  Manage content Languages  Content  Templates  Custom Journey  Custom Journey                                                                  | Set Case password<br>A passeord is are to the journey with the particular and private,<br>ensuing it is maintaily personalized for the user.                                                                                                    |
| Settings                                                                                                    | Min 8 and max 24 characters, 1 number and 1 symbol                                                                                                    |
|                                                                                                    | Cancel                                                                                                    |

**1.** Изберете от падащото меню шаблона, който искате да използвате.

**2.** Ако изберете *общ шаблон* (т.е. шаблон, който ще се използва за общи пътувания), паролата за пътуването ще Ви бъде показана, след като изберете шаблона.

Ако изберете шаблон, който не е общ шаблон, ще бъдете помолени да създадете еднократна парола за Персонализирано пътуване. Когато детето влезе за първи път с еднократната парола, то ще бъде подканено да промени паролата си.

**Съвет!** За улеснение можете да направите еднократната парола същата като персонализирания идентификатор (при условие, че отговаря на изискванията), тъй като детето ще бъде подканено да промени паролата, след като влезе за първи път.

**3.** Изберете дали искате да използвате шаблона какъвто е (*"Използване на шаблона такъв, какъвто е"*) или дали искате да го персонализирате допълнително (*"Персонализиране на шаблона"*).

| Journeys           | <ul> <li>C Back to Custom Journey</li> <li>Add Custom Journey</li> </ul>                  |
|--------------------|-------------------------------------------------------------------------------------------|
| A Practitioners    |                                                                                           |
| 🗄 Manage content 🗸 |                                                                                           |
| S Languages        |                                                                                           |
| Content            |                                                                                           |
| C Templates        | How do you want to use the template?<br>You can edit the template after you've chosen it. |
| Custom Journey     | Use template as-is                                                                        |
| Settings           | Customise template                                                                        |
|                    | Back Rent Cancel                                                                          |

#### Използване на шаблон такъв, какъвто е:

| Ако изберете да използвате шаблон такъв,     | ₿ P      |
|----------------------------------------------|----------|
| какъвто е, автоматично ще бъдете пренасочени | 66 M     |
| към последната стъпка, за да прегледате и    | 0        |
| запазите персонализираното пътуване –        | Ш<br>О.Т |
| цялата информация за Барнахус, стаите и      | c        |
| персоналът ще бъдат показани такива, каквито | @ s      |
| са в шаблона.                                |          |

| Journeys                                                                                                    | <ul> <li>C Back to Custom Journey</li> <li>Add Custom Journey</li> </ul>   |
|----------------------------------------------------------------------------------------------------|----------------------------------------------------------------------------|
| Practitioners     Manage content                                                                                                    | Preview & save content                                                     |
| Construction Construction Co | Before saving the temptine, plasse check how it will look for<br>the usur. |
| Content                                                                                                    |                                                                            |
| D Templates                                                                                                    | CESS Barnahus                                                              |
| 🖨 Custom Journey                                                                                                    |                                                                            |
| Settings                                                                                                    |                                                                            |
|                                                                                                    | Back Save Cancel                                                           |

Споделете персонализирания идентификатор (който служи за потребителско име) и еднократната парола с детето, за да може то да има достъп до персонализираното си пътуване в мобилното приложение.

#### Персонализиране на шаблон:

Ако изберете да персонализирате шаблона, можете допълнително да ограничите това, което се показва на детето. Например, ако знаете, че детето няма да се срещне с определен персонал по време на посещението на Барнахус, можете да персонализирате шаблона за това пътуване, за да не се показва този персонал.

**Моля, имайте предвид,** че не можете да добавите повече информация, отколкото е включена в шаблона, а само да я ограничите още повече.

- 1. Изберете съдържанието от шаблона, което искате да включите в това персонализирано пътуване.
  - **а.** Изберете съдържанието, което искате да включите за Вашия Барнахус в това персонализирано пътуване, като щракнете върху квадратчетата на съдържанието, което искате да включите от шаблона.

**b.** Изберете реда, в който искате да

покажете стаите, или дали искате да премахнете една от стаите от персонализираното пътуване.

| Journeys                                                                                                    | Add Custom Journey                                                                                                    |        |
|----------------------------------------------------------------------------------------------------|----------------------------------------------------------------------------------------------------|--------|
| 쪽 Practitioners<br>중 Manage content ∨                                                                                                    | Select Barnahus content<br>Choose the cartent you would like to display for the user.                                                                                                    |        |
| <ul> <li>Canguages</li> <li>Content</li> <li>Templates</li> <li>Custom Journey</li> <li>Settings</li> </ul>                                                                  | CESS EXERNATES The starting and childs denoting packed means children who are presumed vectores of vectores receive the suggest that is a starting and childs denoting and a starting of the packed base of the starting of the packed base of the packed base of the packed base of the packed base of |        |
|                                                                                                    | Back Next                                                                                                    | Cancel |
| Journeys                                                                                                    | < Back to Costom Journeys Add Custom Journey                                                                                                    |        |
| <ul> <li>Practitioners</li> <li>Manage content </li> <li>Languages</li> <li>Content</li> <li>Content</li> <li>Templates</li> <li>Custom Journey</li> <li>Settings</li> </ul> | Drag to rearrange the rooms         Hearsange the rooms. You can exide rooms if you don't want to show them.         1.          • Waiting room         ①         • Mean of the room         ①         • Mean of the room         ①         • Mean of the room         • Mean of the room         • Mean of t                                                                                                  |        |
|                                                                                                    | Back Next                                                                                                    | Cancel |

|                              |                                                                                                    | Journeys                                                                                                    | Add Custom Journey                                                                                                    |                                                                                                    |        |
|------------------------------|----------------------------------------------------------------------------------------------------|----------------------------------------------------------------------------------------------------|----------------------------------------------------------------------------------------------------|----------------------------------------------------------------------------------------------------|--------|
| C.                           | Изберете съдържанието, което искате да<br>включите за стаите в това<br>персонализирано пътуване, като<br>щракнете върху квадратчетата на<br>съдържанието, което искате да<br>включите. | <ul> <li>Practitioners</li> <li>Manage content </li> <li>Languages</li> <li>Content</li> <li>Templates</li> <li>Custom Journey</li> <li>Settings</li> </ul>                                                                                                    | Select the<br>Crosses the or<br>WITHIN ECON<br>WITHING ECON<br>WITHING THE SECOND SECOND SECOND<br>WITHING THE SECOND SECOND SECOND<br>WITHING SECOND SECOND SECOND SECOND<br>SECOND SECOND SECOND SECOND SECOND SECOND<br>SECOND SECOND SECOND SECOND SECOND SECOND SECOND SECOND<br>SECOND SECOND SEC | Rooms you would like to display for the user.<br>content you would like to display for the user.<br>In addition of the set of the proof of the set of the properties of Theme will be how<br>the properties who next there any questions you have about your wink.<br>Indexident who have a for displayed one of the set of the proof procedure<br>we you introduction and all questions. You can ask questions of your want, thus,<br>the addition of the set of the proof of the to be interviewed many times,<br>by: | Cancel |
|                              |                                                                                                    | Journeys                                                                                                    | < Back to Custom Journeys<br>Add Custom Journey                                                                                                    |                                                                                                    |        |
| d.                           | Изберете съдържанието, което искате да<br>включите за персонала в това                                                                                                    | <ul> <li>ℜ Practitioners</li> <li>ℜ Manage content ∨</li> <li>⊗ Languages</li> </ul>                                                                                                    | Select th<br>Choose th                                                                                                    | e staff you would like to display for the user.                                                                                                    |        |
|                              | персонализирано пътуване, като<br>щракнете върху квадратчетата на<br>съдържанието, което искате да                                                                                     | <ul> <li>Content</li> <li>Templates</li> <li>Custom Journey</li> </ul>                                                                                                    | PHOTOS                                                                                                    |                                                                                                    |        |
|                              | включите.                                                                                                    | Settings                                                                                                    | STAFF NAME<br>Jane<br>Back Next                                                                                                    | STAFF ROLE<br>Doe                                                                                                    | Cancel |
|                              |                                                                                                    | Journeys                                                                                                    | < Back to Custom Journeys Add Custom Journey                                                                                                    |                                                                                                    |        |
|                              |                                                                                                    | 요 Practitioners 중 Manage content ~ (이 Content ~ ) (이 Content ~ ) (O Content ~ ) (O Content ~ ) | Befo                                                                                                    | Preview & save content<br>re saving the template, please check how it will look for<br>the user.                                                                                                    |        |
| 2. Прегледайте и запаметете. |                                                                                                    | <ul> <li>Content</li> <li>Templates</li> <li>Custom Journey</li> </ul>                                                                                                    |                                                                                                    | CD SS Banshus                                                                                                    |        |
|                              |                                                                                                    | Settings                                                                                                    |                                                                                                    |                                                                                                    |        |
|                              |                                                                                                    |                                                                                                    | Back                                                                                                    |                                                                                                    | Cancel |
|                              |                                                                                                    |                                                                                                    |                                                                                                    |                                                                                                    |        |

Споделете персонализирания идентификатор (който служи за потребителско име) и еднократната парола с детето, за да може то да има достъп до своето персонализирано пътуване в мобилното приложение.

# Ръчно създаване на персонализирано пътуване от нулата ("Ръчно създаване на пътуване")

Създаването на персонализирано пътуване от нулата следва същия процес, както при създаването на шаблон. Ще Ви бъде представена цялата информация, която е добавена при настройката на съдържанието за приложението, и Вие избирате кои стаи, персонал и информация искате да включите в пътуването.

И отново, важно е да има ясна система за различаване на версиите на едно и също съдържание.

 Създайте еднократна парола за
 Персонализирано пътуване. Тази парола ще служи за еднократна парола за детето за достъп до пътуването му в приложението – след като детето влезе в системата за първи път, ще бъде помолено да промени паролата си.

| Journeys           | <ul> <li>Back to Custom Journeys</li> <li>Add Custom Journey</li> </ul>                                                |
|--------------------|----------------------------------------------------------------------------------------------------|
| Practitioners      |                                                                                                    |
| 📅 Manage content 🗸 |                                                                                                    |
| Languages          |                                                                                                    |
| Content            |                                                                                                    |
| D Templates        | Set Case password                                                                                                    |
| Custom Journey     | A password is set so the journey will be protected and private,<br>ensuring it is maximally personalized for the user. |
| Settings           | Min 8 and max 24 characters, 1 number and 1 symbol                                                                     |
|                    | Back Runt Cancel                                                                                                    |

**Съвет!** За улеснение можете да направите еднократната парола същата като персонализирания идентификатор (при условие, че отговаря на изискванията), тъй като детето ще бъде подканено да промени паролата, след като влезе за първи път.

2. Изберете съдържанието, което искате да включите в това пътуване:

 Изберете съдържанието, което искате да включите за Вашия Барнахус, като щракнете върху квадратчетата на съдържанието, което искате да включите в Персонализираното пътуване.

**b.** Изберете реда, в който искате да покажете стаите, или дали искате да премахнете една от стаите за това пътуване.

С. Изберете съдържанието, което искате да включите за стаите, като щракнете върху квадратчетата на съдържанието, което искате да включите.

| Journeys           | Add Custom Journey                                                                                                    |
|--------------------|----------------------------------------------------------------------------------------------------|
| Practitioners      |                                                                                                    |
| S Manage content   | Select Barnahus content                                                                                                    |
|                    | Choose the content you would like to display for the user.                                                                                                    |
| ② Languages        | CBSS BARNAHUS                                                                                                    |
| Content            | Barnahus is a safe and child-friendly place where children who are presumed victims of violence receive the support they<br>need. At Barnahus, law enforcement, social services, physical health and mental health staff work together under one root. |
| D Templates        | By bringing the professions together and integrating how they work, children don't have to repeat their stories many times.                                                                                                    |
| Custom Journey     |                                                                                                    |
| Settings           |                                                                                                    |
| 700000000          | C Back to Caston Journeys                                                                                                    |
| Jounneys           | Add Custom Journey                                                                                                    |
| Practitioners      |                                                                                                    |
| ■ Manage content ∨ |                                                                                                    |
| <b>0</b> 1         |                                                                                                    |
| G Languages        |                                                                                                    |
| Content            | Drag to rearrange the rooms                                                                                                    |
| C Templates        | Rearrange the rooms. You can delete rooms if you don't want                                                                                                    |
| Custom Journey     | to show them.                                                                                                    |
| Settings           | 2. 🕂 Interview room                                                                                                    |
|                    | Bock Next Can                                                                                                    |
| Journeys           | < Book to Guttem Journeys Add Custom Journey                                                                                                    |
| Practitioners      |                                                                                                    |
| 🗟 Manage content 🗸 | Select the Rooms you would like to display for the user.                                                                                                    |
| Languages          | Choose the content you would like to display for the user.                                                                                                    |
| Content            | WAITING BOOM                                                                                                    |
| Content            | You wait in this soothing environment until an adult comes to take you to the next step in your appointment. There will be toys<br>to play with and backs to next. You can ask the people who work there any questions you have about your visit.      |
| L) Templates       |                                                                                                    |
| 🛱 Custom Journey   | INTERVIEW ROOM                                                                                                    |
|                    | in meaning new room, you will take with a protessional who has a lot or experience in taking and intering to young people<br>who may have been mistreated. They will give you instructions and ask questions. You can ask questions if you want, too.  |
| Settings           | Your conversation will be recorded using cameras and microphones. This is so you don't have to be interviewed many times,<br>and to ensure that everything is done correctly.                                                                          |

d. Изберете съдържанието, което искате да включите за служителите, като щракнете върху квадратчетата на съдържанието, което искате да включите.

**3**. Прегледайте персонализираното пътуване и го запазете.

Споделете персонализирания идентификатор (който служи за потребителско име) и еднократната парола с детето, за да може то да има достъп до персонализираното си пътуване в мобилното приложение.

#### Създаване на пътуване, което да споделите с няколко деца

За да създадете пътуване, което може да бъде споделено с няколко деца, просто трябва да създадете персонализирано пътуване с деактивирани бележки от един от така наречените общи шаблони, които сте създали по-рано.

1. Отидете в раздела "Персонализирано пътуване" в страничното меню.

2. Изберете "Добавяне на персонализирано пътуване"

**3**. Измислете различим/разпознаваем, но подходящ персонализиран идентификатор за пътуването. Този персонализиран идентификатор ще служи за потребителско име за детето в приложението.

| Journeys           | < Back to Custom Journeys Add Custom Journey                                                    |  |
|--------------------|-------------------------------------------------------------------------------------------------|--|
| R Practitioners    |                                                                                                 |  |
| 🗟 Manage content 🗸 |                                                                                                 |  |
| Canguages          |                                                                                                 |  |
| Content            | Enter a Custom ID to start                                                                      |  |
| D Templates        | Please enter a custom (D. This ID will be the code the child uses to log in for the first time. |  |
| Custom Journey     |                                                                                                 |  |
| Settings           |                                                                                                 |  |
|                    | Back Next Cancel                                                                                |  |

| Journeys           | Add Custom Journey                                                                                                    |                      |
|--------------------|----------------------------------------------------------------------------------------------------|----------------------|
| R Practitioners    |                                                                                                    |                      |
| 🗟 Manage content 🗸 | Select the staff you would like to di                                                                                                    | isplay for the user. |
| Canguages          | Choose the content you would like to display for                                                                                                    | the user.            |
| Content            | PHOTOS                                                                                                    |                      |
| D Templates        | 2 2 2 2                                                                                                    |                      |
| Custom Journey     | 10 X X 10 10                                                                                                    |                      |
| Settings           | A IVA A R                                                                                                    |                      |
|                    | STAFF NAME STAFF R                                                                                                    | DLE                  |
|                    | Jane Doe                                                                                                    |                      |
|                    | Back Next                                                                                                    | Cancel               |
| Journeys           | C Back to Custom Journeys Add Custom Journey                                                                                                    |                      |
| R Practitioners    |                                                                                                    |                      |
| 🗟 Manage content 🗸 | Before saving the template, please check                                                                                                    | tow it will look for |
| Languages          | the user.                                                                                                    |                      |
| Content            | C Anot Einstein                                                                                                    | 5                    |
| D Templates        | CBS\$ Barnahus                                                                                                    |                      |
| Custom Journey     |                                                                                                    |                      |
| ③ Settings         | An example of the second second secon |                      |
|                    | Back Save                                                                                                    | Cancel               |

|                                  | Journeys                        | C Back to Custom Journeys<br>Add Custom Journey                                                                                                    |
|----------------------------------|---------------------------------|----------------------------------------------------------------------------------------------------|
|                                  | R Practitioners                 |                                                                                                    |
|                                  | 品 Manage content 🗸              |                                                                                                    |
|                                  | 🕲 Languages                     |                                                                                                    |
|                                  | Content                         | Enable notes                                                                                                    |
| райте бележките.                 | D Templates                     | Turning on notes allows the child to add comments about their<br>journey. If you want to disable them later, you can do that as                                           |
|                                  | Custom Journey                  | well                                                                                                    |
|                                  | Settings                        |                                                                                                    |
|                                  |                                 |                                                                                                    |
|                                  |                                 | Back text Cancel                                                                                                    |
|                                  | Journeys                        | < Back to Caston Journeys<br>Add Custom Journey                                                                                                    |
|                                  | <b>O b</b> 100                  |                                                                                                    |
|                                  | Managa content                  |                                                                                                    |
| U                                |                                 |                                                                                                    |
| езика, на които искате да        | Content                         |                                                                                                    |
| рсонализираното пътуване.        | D Templates                     | Select language                                                                                                    |
|                                  |                                 | Choose the language you will use to write the content.                                                                                                    |
|                                  | Settings                        |                                                                                                    |
|                                  | the councile                    |                                                                                                    |
|                                  |                                 |                                                                                                    |
|                                  | etholfan barahos e insetilienes | Back Next Cancel                                                                                                    |
|                                  | Journeys                        | Add Custom Journey                                                                                                    |
|                                  | 2 Practitioners                 |                                                                                                    |
|                                  | 🗟 Manage content 🗸              |                                                                                                    |
|                                  | Q Languages                     |                                                                                                    |
| Създаване от шаблон"             | 🖺 Content                       | Choose your way of creating Custom                                                                                                    |
|                                  | D Templates                     | Journey You can either create a Custom Journey from a template,                                                                                                    |
|                                  | Custom Journey                  | Custom Journey from the full content, or custom                                                                                                    |
|                                  | Settings                        | Create from template                                                                                                    |
|                                  |                                 | C Create a Journey manually                                                                                                    |
|                                  |                                 | Back Nort Cancel                                                                                                    |
|                                  | Journeys                        | <ul> <li>C Back to Costom Journeys</li> <li>Add Custom Journey</li> </ul>                                                                                                 |
|                                  | 😤 Practitioners                 |                                                                                                    |
| бщия шаблон, който сте създали – | 🕤 Manage content 🗸              |                                                                                                    |
| юни се различават лесно от       | S Languages                     | Select template                                                                                                    |
| лони, тъй като са обозначени с   | Content                         | Please select template so you can create Custom Journey<br>from It. If you choose the general template, the password<br>needed to load in to your loamery will be advorm. |
| н)"                              | D Templates                     | ^                                                                                                    |
|                                  | Custom Journey                  | Q Search Template                                                                                                    |
|                                  | Settings                        | Gentre (Lehneral Simpane)<br>5-17 w/o waiting room                                                                                                    |
|                                  |                                 |                                                                                                    |
|                                  |                                 | Back Genet                                                                                                    |
|                                  | Journeys                        | < Back to Octoom Journeys Add Custom Journey                                                                                                    |
|                                  | & Practitioners                 |                                                                                                    |
|                                  | B Manage content ∨              |                                                                                                    |
|                                  | Languages                       |                                                                                                    |
| пътуването ще Ви бъде показана,  | Content                         | Select template Please select template so you can create Custom Journey                                                                                                   |
| берете шаблона.                  | (Q Templates                    | from it. If you choose the general template, the password<br>needed to log in to your journey will be shown.                                                              |
| F - F                            | Custom Journey                  | General template) v                                                                                                    |
|                                  | Settings                        |                                                                                                    |
|                                  |                                 |                                                                                                    |
|                                  |                                 | Back Next Connect                                                                                                    |
|                                  |                                 | Ganger                                                                                                    |

5. Изберете е създадете пер

6. Изберете "

7. Изберете о общите шабл другите шабл "(общ шаблов

Паролата за след като из

| <b>8.</b> Изберете "Използване на шаблон такъв,<br>какъвто е".                                                                                                    | Jourtneys<br>Practitioners<br>Manage content<br>Languages<br>Content<br>Templates<br>Custom Journey<br>Settings                                             |                                                                                                    |       |
|----------------------------------------------------------------------------------------------------|----------------------------------------------------------------------------------------------------|----------------------------------------------------------------------------------------------------|-------|
|                                                                                                    |                                                                                                    | Back Heat Ca                                                                                                    | ancel |
|                                                                                                    | Journeys                                                                                                    | C Back to Custom Journeys Add Custom Journey                                                                                                    |       |
| Ще бъдете автоматично пренасочени към<br>последната стъпка, за да прегледате и запазите<br>персонализираното пътуване – цялата<br>информация за Барнахус, стаите и персонала<br>ще бъде показани такива, каквито са в<br>шаблона. | <ul> <li>Practitioners</li> <li>Manage content </li> <li>Languages</li> <li>Content</li> <li>Templates</li> <li>Custom Journey</li> <li>Settings</li> </ul> | Preview & save content<br>Before saving the tensities, plases tensities that the tensities that the tensities |       |
|                                                                                                    |                                                                                                    | Back Save Ca                                                                                                    | ancel |

Споделете персонализирания идентификатор (който служи за потребителско име) и паролата с детето, за да може то да има достъп до общото пътуване в мобилното приложение.

#### Въвеждане на практик

Практикът се добавя към таблото за управление от администратор или главен администратор.

Като практик основната Ви роля е да създавате персонализирани идентификационни карти и персонализирани пътувания за децата, които посещават Вашия Барнахус, като показвате конкретните стаи, които те ще посетят, и персонала, с който ще се срещнат по време на посещението. Не можете да добавяте ново съдържание към приложението; използвайте само вече съществуващото съдържание, което е добавено от администраторите и/или главния администратор.

За илюстрация администраторът може да добави снимки на всички хора, участващи във Вашия Барнахус, и всички стаи. Вие като практик обаче знаете, че в деня, в който дете посети Вашия Барнахус, то няма да се срещне с определен персонал и няма да посети стаята за психично здраве. В този случай можете да персонализирате пътуването, за да сте сигурни, че правилните хора и стаи са видими за тях в приложението, а останалото е скрито.

#### Достъп до таблото за управление на Вашия практик

1. Приемете имейла с поканата и влезте в таблото за управление на Вашия практик.

2. Запознайте се с интерфейса на таблото за управление и наличните функции.

#### Създаване на шаблони

За да оптимизирате процеса на замисляне на персонализирано пътуване за дете, можете да създадете шаблони, използвайки съдържанието, което сте добавили. Шаблоните служат като отправна точка, опростявайки създаването на персонализирани пътувания – можете да използвате създадените шаблони колкото пъти искате.

След като бъде създаден шаблон, той може да се използва за изграждане на персонализирано пътуване за детето и да се направят допълнителни корекции, ако е необходимо. Този гъвкав подход гарантира, че пътуването отговаря на уникалните нужди на детето, като същевременно спестява време при планирането.

#### Пример:

Ако сте добавили допълнителни версии на Вашия текст, съобразени с различни възрастови групи – например 3-9 години и 10-17 години – можете да създадете отделни шаблони за всяка група. Например можете да създадете шаблон, съдържащ целия текст, предназначен за по-младата възрастова група.

Освен това, ако има типични случаи във Вашия Барнахус, в които се посещават само определени стаи, можете да създадете шаблон, който включва само тези стаи, а не всички налични стаи.

Друг пример за това как можете да използвате шаблони е, ако искате да предоставите едно и също информативно пътуване на няколко деца, показващи всички стаи и персонал във Вашия Барнахус. В този случай можете да създадете така наречения общ шаблон – или два, ако сте предоставили текст за различни възрастови групи. Ще разгледаме как да създадем пътуване, което може да бъде споделено с няколко деца, в раздела "<u>Създаване на пътуване, което да бъде споделено с няколко</u> <u>деца</u>".

Вижте видео ръководството тук: <u>https://www.youtube.com/watch?v=80Wlei88Cjc</u>

1. Отидете в раздела "Шаблони" в страничното меню

**2**. Щракнете върху "Създаване на шаблон" – моля, имайте предвид, че не можете да създадете шаблон, преди да добавите съдържание за Вашия Барнахус

3. Дайте име на шаблона си.

Препоръчваме да го наименувате с нещо, което лесно може да се идентифицира и от други практици във Вашия Барнахус (напр. "Пътуване Барнахус за 3-9-годишни", "Пътуване Барнахус за 10-17-годишни без стаята за преглед" и т.н.)

| Journeys                                             | Create Template                                                                                                    |
|------------------------------------------------------|----------------------------------------------------------------------------------------------------|
| D Templates                                          |                                                                                                    |
| <ul> <li>Custom Journey</li> <li>Settings</li> </ul> |                                                                                                    |
|                                                      | Please enter template name<br>Choose a name for the tomplate.<br>TEMPLATE NAME*                                                                                                    |
|                                                      | Back Next Cancel                                                                                                    |
| Journeys                                             | < Back to Templates Create Template                                                                                                    |
| C Templates                                          |                                                                                                    |
| 🖨 Custom Journey                                     |                                                                                                    |
| Settings                                             | Will this template be used to create<br>generic journeys?<br>Generic journeys are journeys that can be shared with multiple<br>children at one All and the increased are not be accessed by |
|                                                      | the child that the journey has been failored for<br>Ves                                                                                                    |
|                                                      | Back Next Cancel                                                                                                    |
| Journeys                                             | < Back to Templates Create Template                                                                                                    |
| D Templates                                          |                                                                                                    |
| Custom Journey                                       |                                                                                                    |
| Settings                                             |                                                                                                    |
|                                                      | Set Template password                                                                                                    |
|                                                      | A password is set so the journey will be protected and private,<br>ensuring it is maximally personalized for the user.                                                                      |
|                                                      | Nin 8 and max 24 characters, 1 number and 1 symbol                                                                                                    |
|                                                      | Back Next Cancel                                                                                                    |

**4**. Изберете дали шаблонът да се използва за създаване на общи пътувания.

Общите пътувания са пътувания, които не са съобразени с конкретно дете и могат да бъдат споделени с няколко деца. Например, ако искате да създадете общо представяне на Вашия Барнахус, показвайки всичко, което Барнахус може да предложи.

- Ако изберете НЕ: Моля, преминете към следващата стъпка в настоящото ръководство.
- Ако изберете ДА: Създайте подходяща парола за този шаблон. Тази парола ще бъде използвана по-късно от децата за достъп до общото пътуване в приложението.

Вижте повече за това как да създадете общо пътуване в раздела <u>"Създаване на пътуване, което да се</u> <u>сподели с няколко деца</u>".

**5**. Изберете съдържанието, което искате да включите в този шаблон – цялото съдържание, което сте добавили в предишните стъпки, ще Ви бъде показано наведнъж, важно е да имате ясна система за различаване на версиите на едно и също съдържание.

С. Изберете съдържанието, което искате да включите за Вашия Барнахус, като щракнете върху полетата на съдържанието, което искате да включите в шаблона.

**b.** Изберете реда, в който искате да покажете стаите, или дали искате да премахнете една от стаите за този шаблон.

с. Изберете съдържанието, което искате да включите за стаите, като щракнете върху полетата на съдържанието, което искате да включите в шаблона.

d. Изберете съдържанието, което искате да включите за персонала, като щракнете върху полетата на съдържанието, което искате да включите в шаблона.

6. Прегледайте Вашия шаблон и го запазете.

Можете да създадете колкото шаблони искате.

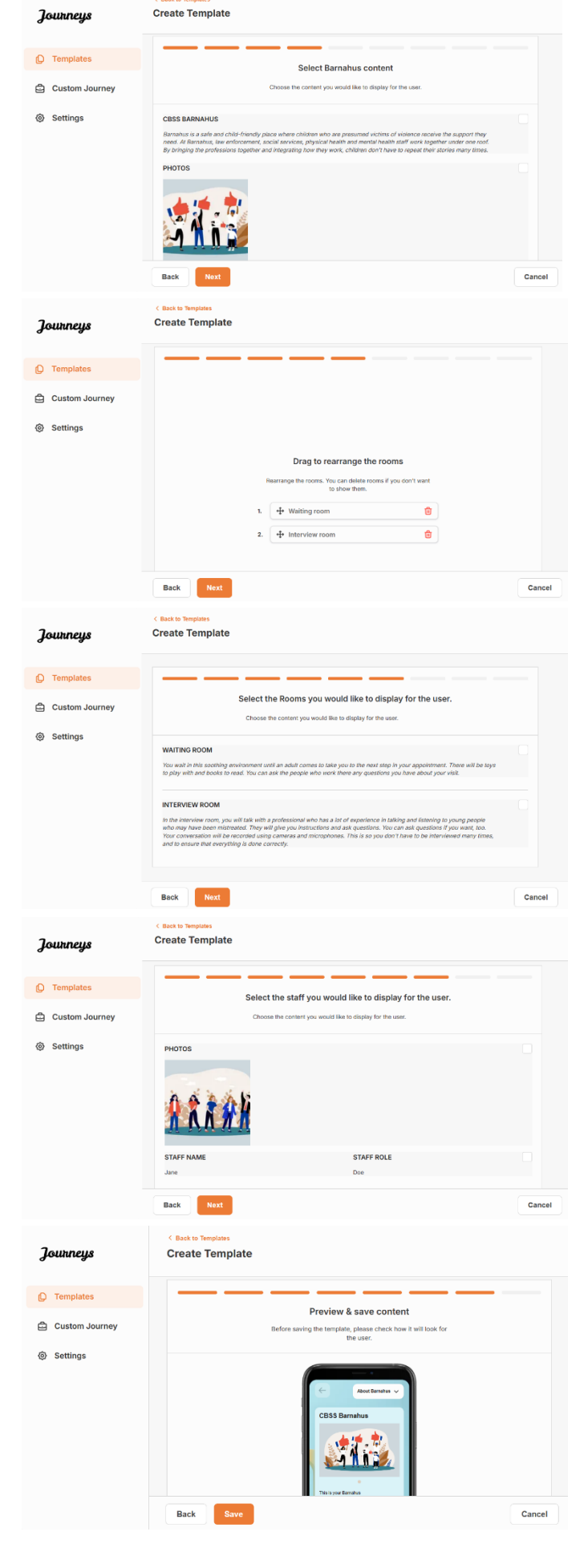

#### Създаване на персонализирано пътуване за дете

За да създадете персонализирано пътуване за дете, първо създавате уникален персонализиран идентификатор, с който ще свържете пътуването, което искате да създадете. Персонализираният идентификатор служи и като потребителско име за детето за достъп до неговото персонализирано пътуване в приложението.

Когато създавате персонализирано пътуване за дете, можете да пренаредите стаите и да адаптирате езика и съдържанието, които искате да покажете на детето. След това детето ще може да получи достъп до своето персонализирано пътуване в приложението на мобилен телефон/таблет, като въведе персонализирания идентификатор и парола.

Вижте видео ръководството тук: <u>https://www.youtube.com/watch?v=evQyQOlvPdY</u>

1. Отидете в раздела "Персонализирано пътуване" в страничното меню.

2. Изберете "Добавяне на персонализирано пътуване"

**3**. Измислете различим/разпознаваем, но подходящ персонализиран идентификатор за детето, за което искате да създадете персонализирано пътуване. Този персонализиран идентификатор ще служи за потребителско име за детето в приложението.

| Journeys       | < Back to Custom Journeys Add Custom Journey                                                                                    |
|----------------|----------------------------------------------------------------------------------------------------|
| D Templates    |                                                                                                    |
| Custom Journey |                                                                                                    |
| Settings       | Enter a Custom ID to start<br>Prease enter a custom D. This ID will be the code the child<br>uses to log in for the first time. |
|                | Back Next Cancel                                                                                                    |

4. Активиране/деактивиране на бележките в зависимост от местния/националния контекст и самия случай (вижте раздел 3.5 в "Приложението Пътувания: Какво трябва да се има предвид при използване на приложението") – то може да бъде активирано/деактивирано по всяко време.

|                                                               | < Back to Custom Journeys |                                                                                                    |        |
|---------------------------------------------------------------|---------------------------|----------------------------------------------------------------------------------------------------|--------|
| Journeys                                                      | Add Custom Journey        |                                                                                                    |        |
| <ul> <li>Carteria Custom Journey</li> <li>Settings</li> </ul> |                           | Enable notes Tuning on notes allows the old it and commercia about them Tuning on notes allows the old it and adds them allow they, you can do that as use. Distable notes Distable notes |        |
|                                                               | Back                      |                                                                                                    | Cancel |
|                                                               |                           |                                                                                                    |        |

|                | < Back to Custom Journeys |
|----------------|---------------------------|
| Journeys       | Add Custom Journey        |
| D Templates    |                           |
| Custom Journey |                           |
| Settings       | Color June 10             |
|                | Select language           |
|                |                           |
|                |                           |
|                |                           |
|                |                           |
|                | Back Noxt Cancel          |

**5**. Изберете езика, на който искате да създадете персонализираното пътуване.

|                                                                                                    | Journeys                     | c Back to Custom Journeys<br>Add Custom Journey                                                                                                    |
|----------------------------------------------------------------------------------------------------|------------------------------|----------------------------------------------------------------------------------------------------|
|                                                                                                    | Templates     Custom Journey |                                                                                                    |
| <b>6.</b> Изберете дали искате да създадете<br>пътуването от шаблон, или искате да го<br>създадете ръчно от начало. | Settings                     | Choose your way of creating Custom<br>Journey<br>Two can offer orast a Custom Journey from a emplate<br>which Individue similarity from the full content.<br>Custom Journey from the full content.<br>Create a Journey manually |
|                                                                                                    |                              | Back Next Cancel                                                                                                    |

#### Създаване на персонализирано пътуване от шаблон

Ако сте създали шаблон, можете да изберете "Създаване от шаблон", когато създавате персонализирано пътуване. Така автоматично ще се създаде пътуването вместо Вас.

1. Изберете от падащото меню шаблона, който искате да използвате.

2. Ако изберете общ шаблон (т.е. шаблон, който ще се използва за общи пътувания), паролата за пътуването ще Ви бъде показана, след като изберете шаблона.

Ако изберете шаблон, който не е общ шаблон, ще бъдете помолени да създадете еднократна парола за Персонализирано пътуване. Когато детето влезе за първи път с еднократната парола, то ще бъде подканено да промени паролата си.

| Journeys                                                                | < Back to Custom Journeys Add Custom Journey    |                                                                                                    |        |  |
|-------------------------------------------------------------------------|-------------------------------------------------|----------------------------------------------------------------------------------------------------|--------|--|
| <ul> <li>Custom Journey</li> <li>Settings</li> </ul>                    | Back Set                                        | Select template Press delt template as you can create Caston Journey Internet of the present remplate Description of the present remplate Operating Template Genetic (General template) 5-(7 also waiting room)           | Cancel |  |
| Journeys                                                                | < Back to Custom Journeys<br>Add Custom Journey |                                                                                                    |        |  |
| <ul> <li>Templates</li> <li>Custom Journey</li> <li>Settings</li> </ul> | Beck Next                                       | Select template Please select template is gry cur create Custon Journey from It. If you choose the agenut it lengts to be passived metaded to leng to try our journey will be above. Generic (General template) Valid 122 | Gancel |  |
| Journeys                                                                | < Back to Custom Journeys Add Custom Journey    |                                                                                                    |        |  |
| Templates     Custom Journey     Settings                               |                                                 | Set Case password<br>A password is set to the purvey will be protected and prove<br>encoding it is maximally personalized for the user.                                                                                   |        |  |
|                                                                         | Back                                            |                                                                                                    | Cancel |  |

**Съвет!** За улеснение можете да направите еднократната парола същата като персонализирания идентификатор (при условие, че отговаря на изискванията), тъй като детето ще бъде подканено да промени паролата, след като влезе за първи път.

**3.** Изберете дали искате да използвате шаблона какъвто е (*"Използване на шаблона такъв, какъвто е"*) или дали искате да го персонализирате допълнително (*"Персонализиране на шаблона"*).

| Journeys         | < Back to Custom Journeys Add Custom Journey                                                                                  |
|------------------|----------------------------------------------------------------------------------------------------|
| D Templates      |                                                                                                    |
| 🖨 Custom Journey |                                                                                                    |
| Settings         |                                                                                                    |
|                  | How do you want to use the template?  To can self the template alse you've chosen it.  Use template as-is  Customise template |
|                  | Back Not Cancel                                                                                                    |

#### Използване на шаблон такъв, какъвто е:

Ако изберете да използвате шаблон такъв, какъвто е, автоматично ще бъдете пренасочени към последната стъпка, за да прегледате и запазите персонализираното пътуване – цялата информация за Барнахус, стаите и персоналът ще бъдат показани такива, каквито са в шаблона.

| Journeys                                             | < Bask to Custom Journeys<br>Add Custom Journey                                                                                                    |       |
|------------------------------------------------------|----------------------------------------------------------------------------------------------------|-------|
| Templates     Custom Journey                         | Preview & save content<br>Before saving the template, please check from # the date.                                                                                                    |       |
| <ul> <li>Custom Journey</li> <li>Settings</li> </ul> | Contractions of the second second sec |       |
|                                                      | Back Save                                                                                                    | incel |

Споделете персонализирания идентификатор (който служи за потребителско име) и еднократната парола с детето, за да може то да има достъп до персонализираното си пътуване в мобилното приложение.

#### Персонализиране на шаблон:

Ако изберете да персонализирате шаблона, можете допълнително да ограничите това, което се показва на детето. Например, ако знаете, че детето няма да се срещне с определен персонал по време на посещението на Барнахус, можете да персонализирате шаблона за това пътуване, за да не се показва този персонал.

**Моля, имайте предвид,** че не можете да добавите повече информация, отколкото е включена в шаблона, а само да я ограничите още повече.

1. Изберете съдържанието от шаблона, което искате да включите в това персонализирано пътуване.

Templates
 Custom Journey

Settings

Journeys

Custom Journey

Settings

C. Изберете съдържанието, което искате да включите за Вашия Барнахус в това персонализирано пътуване, като щракнете върху квадратчетата на съдържанието, което искате да включите от шаблона.

|                              | < Back to Custom Journeys                                                                                                    |        |
|------------------------------|----------------------------------------------------------------------------------------------------|--------|
| Journeys                     | Add Custom Journey                                                                                                    |        |
| Templates     Custom Journey | Select Barnahus content<br>Choose the current you would like to display for the user.                                                                                                    |        |
| Settings                     | CESS ELEMENTS<br>Reaching is a safe and child rhendry paice where children whe are presumed vicities of vicence receive the suggest that and<br>all pairs are presented and another particular payors in and and many hard is affer and by general that and<br>all pairs are presented and another particular payors in and and many hard is affer and by general that and<br>all pairs are presented and another particular payors in and and another pairs are payors in a<br>presented and another particular payors are pairs and another payors and another payor in a<br>particular pairs are pairs and another pairs and another pairs and another payor in a<br>particular payor and another payor and another payor and another payor and another payor and another payor<br>and another payor and another payor and another payor and another payor and another payor and another payor and another payor and<br>another payor and another payor and another payor and another payor and another payor and another payor and<br>another payor and another payor and another payor and another payor and another payor and<br>another payor and another payor another payor and another payor and<br>another payor another payor another payor and another payor and<br>another payor another payor another payor another payor another payor another payor another payor another payor<br>another payor another payor another payor another payor another payor another payor another payor another payor<br>another payor another payor another payor another payor another payor another payor another payor another payor<br>another payor another payor another pa |        |
|                              | Back Next                                                                                                    | Cancel |
|                              |                                                                                                    |        |
| Journeus                     | < Back to Custom Journeys Add Custom Journey                                                                                                    |        |

Drag to rearrange the rooms

Select the Rooms you would like to display for the use

 Изберете реда, в който искате да покажете стаите, или дали искате да премахнете една от стаите от персонализираното пътуване.

- с. Изберете съдържанието, което искате да включите за стаите в това персонализирано пътуване, като щракнете върху квадратчетата на съдържанието, което искате да включите.
- Изберете съдържанието, което искате да включите за персонала в това персонализирано пътуване, като щракнете върху квадратчетата на съдържанието, което искате да включите.
   Јошлеуз
   © Templates
   © Custom Jour
   © Settings

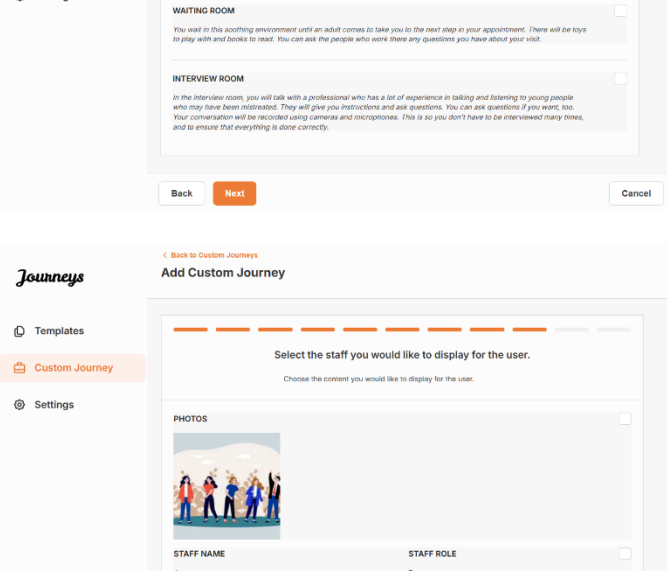

Add Custom Journey

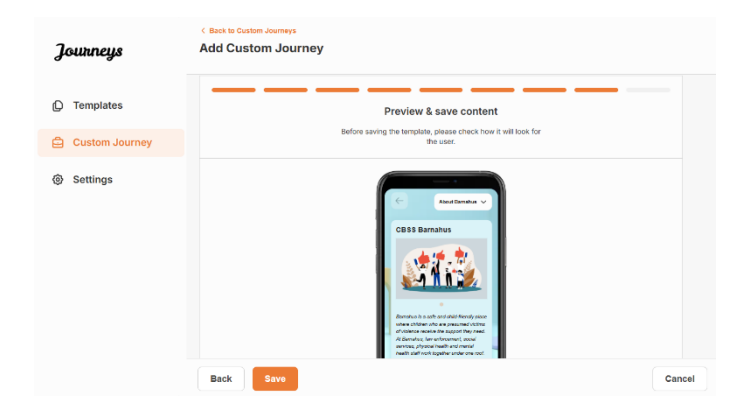

Споделете персонализирания идентификатор (който служи за потребителско име) и еднократната парола с детето, за да може то да има достъп до своето персонализирано пътуване в мобилното приложение.

2. Прегледайте и запаметете.

# Ръчно създаване на персонализирано пътуване от нулата ("Ръчно създаване на пътуване")

Създаването на персонализирано пътуване от нулата следва същия процес, както при създаването на шаблон. Ще Ви бъде представена цялата информация, която е добавена при настройката на съдържанието за приложението, и Вие избирате кои стаи, персонал и информация искате да включите в пътуването.

И отново, важно е да има ясна система за различаване на версиите на едно и също съдържание.

|                                                                                                    | Journeys                     | Add Custom Journey                                                                                                    |        |
|----------------------------------------------------------------------------------------------------|------------------------------|----------------------------------------------------------------------------------------------------|--------|
| <ol> <li>Създайте еднократна парола за<br/>Персонализирано пътуване. Тази парола ще<br/>служи за еднократна парола за детето за достъп</li> </ol> | C Templates                  |                                                                                                    |        |
|                                                                                                    | <ul> <li>Settings</li> </ul> |                                                                                                    |        |
| до пътуването му в приложението – след като<br>детето влезе в системата за първи път, ще бъде                                                     |                              | Set Case password<br>A paraword is set so the journy will be protected and private,<br>ensuring it is maximally personalized for the user. |        |
| помолено да промени паролата си.                                                                                                    |                              | Min 8 and max 24 characters, 1 number and 1 symbol Back Not                                                                                | Cancel |

**Съвет!** За улеснение можете да направите еднократната парола същата като персонализирания идентификатор (при условие, че отговаря на изискванията), тъй като детето ще бъде подканено да промени паролата, след като влезе за първи път.

2. Изберете съдържанието, което искате да включите в това пътуване:

C. Изберете съдържанието, което искате да включите за Вашия Барнахус, като щракнете върху квадратчетата на съдържанието, което искате да включите в Персонализираното пътуване.

**b.** Изберете реда, в който искате да покажете стаите, или дали искате да премахнете една от стаите за това пътуване.

С. Изберете съдържанието, което искате да включите за стаите, като щракнете върху квадратчетата на съдържанието, което искате да включите.

d. Изберете съдържанието, което искате да включите за служителите, като щракнете върху квадратчетата на съдържанието, което искате да включите.

3. Прегледайте персонализираното пътуване и го

запазете.

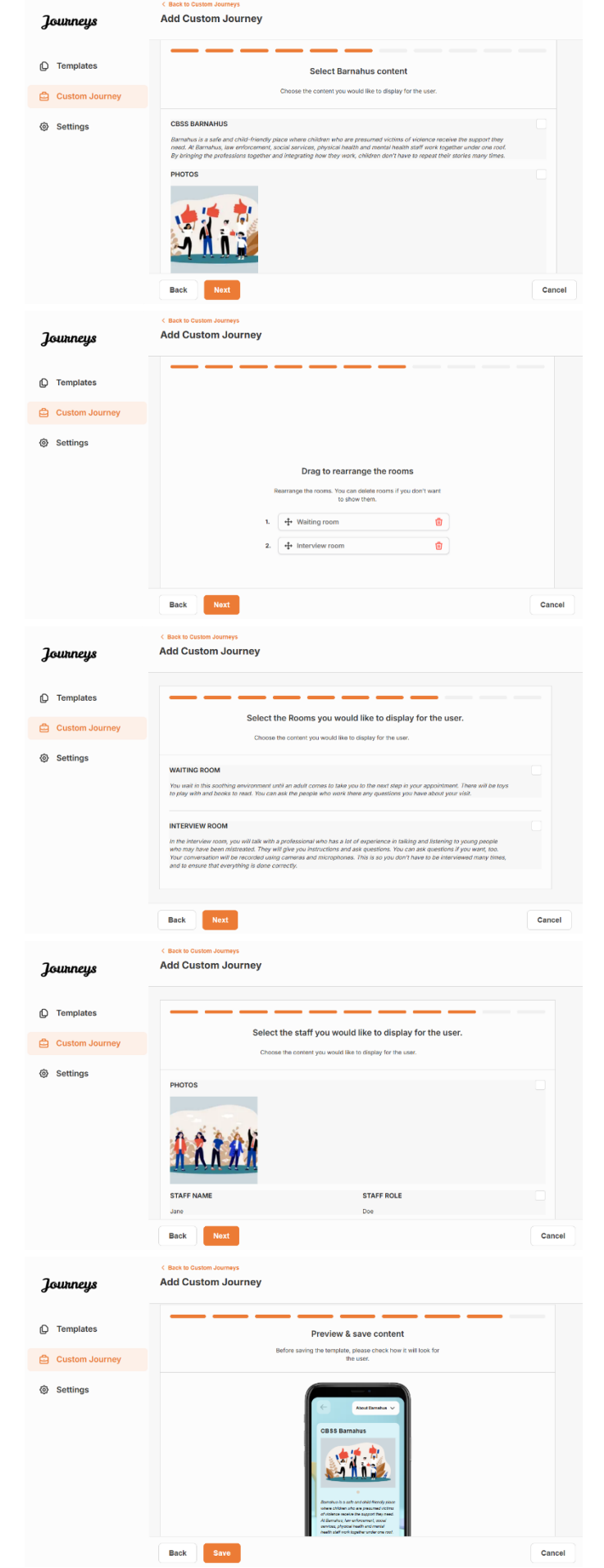

Споделете персонализирания идентификатор (който служи за потребителско име) и еднократната парола с детето, за да може то да има достъп до персонализираното си пътуване в мобилното приложение.

#### Създаване на пътуване, което да споделите с няколко деца

За да създадете пътуване, което може да бъде споделено с няколко деца, просто трябва да създадете персонализирано пътуване с деактивирани бележки от един от така наречените общи шаблони, които сте създали по-рано.

1. Отидете в раздела "Персонализирано пътуване" в страничното меню.

2. Изберете "Добавяне на персонализирано пътуване"

 Измислете различим/разпознаваем, но подходящ персонализиран идентификатор за пътуването. Този персонализиран идентификатор ще служи за потребителско име за детето в приложението.

| Journeys       | Add Custom Journey                                                                                  |
|----------------|----------------------------------------------------------------------------------------------------|
| D Templates    |                                                                                                    |
| Custom Journey |                                                                                                    |
| Settings       |                                                                                                    |
|                |                                                                                                    |
|                | Enter a Custom ID to start                                                                          |
|                | Please enter a custom ILD. This ID will be the code the child<br>uses to log in for the first time. |
|                |                                                                                                    |
|                |                                                                                                    |
|                |                                                                                                    |
|                | Back Next Cancel                                                                                    |

| 4. Деактивирайте | бележките. |
|------------------|------------|
|------------------|------------|

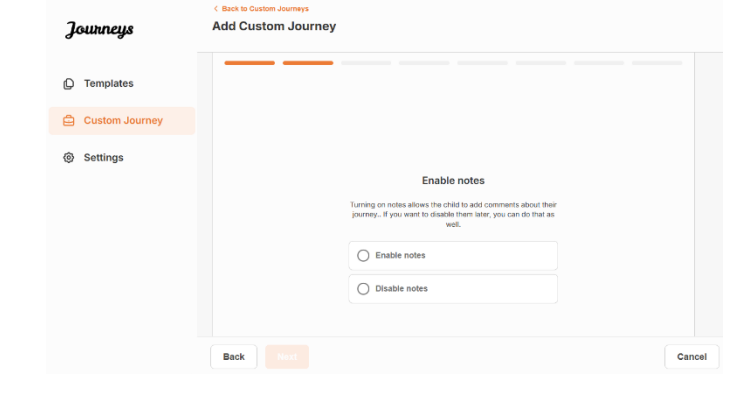

|                                                        | D Templates    |                                              |
|--------------------------------------------------------|----------------|----------------------------------------------|
|                                                        | Custom Journey |                                              |
| <ol> <li>Изберете езика, на който искате да</li> </ol> | ③ Settings     |                                              |
| създадете персонализираното пътуване.                  |                | Select language                              |
|                                                        |                | Choose the language you will use to write th |
|                                                        |                |                                              |
|                                                        |                |                                              |
|                                                        |                |                                              |

Journeys

Add Custom Journey

|                                                                                                    | Journeys       | < Back to Custom Journeys Add Custom Journey                                                                                                    |
|----------------------------------------------------------------------------------------------------|----------------|----------------------------------------------------------------------------------------------------|
| <b>6.</b> Изберете "Създаване от шаблон"                                                                                                    |                |                                                                                                    |
|                                                                                                    | D Templates    |                                                                                                    |
|                                                                                                    | Custom Journey |                                                                                                    |
|                                                                                                    | Settings       | Choose your way of creating Custom<br>Journey<br>The can other create a Custom Journey from a template,<br>their includes pre-selected dast time content, or custom<br>Custom Journey from the full content.<br>Create from template<br>Create a Journey manually                                                                                                    |
|                                                                                                    |                | Back Foot Cancel                                                                                                    |
|                                                                                                    | Journeys       | Add Custom Journey                                                                                                    |
|                                                                                                    | D Templates    |                                                                                                    |
| 7. Изберете общия шаблон, който сте създали –                                                                                                    | Custom Journey |                                                                                                    |
| общите шаблони се различават лесно от                                                                                                    | Settings       | Select template Please select template op our can create Guston Journey form it of more information the execution template to the second                                                                                                    |
| другите шаблони, тъй като са обозначени с<br>"(общ шаблон)"                                                                                                    |                | Index II. Ty our proving the type of the advanced of the advanced of the advan |
|                                                                                                    |                | Back Maxt Cancel                                                                                                    |
|                                                                                                    | Journeys       | < Back to Castom Journeys Add Custom Journey                                                                                                    |
|                                                                                                    | C Templates    |                                                                                                    |
|                                                                                                    | Custom Journey |                                                                                                    |
| Паролата за пътуването ще Ви бъде показана,                                                                                                    | Settings       | Select template Please select template so you can create Custom Journey                                                                                                    |
| след като изберете шаблона.                                                                                                    |                | Inselect to big in to your journey will be shown.  Generic (General template)  Instant223                                                                                                    |
|                                                                                                    |                | Back Next Cancel                                                                                                    |
|                                                                                                    | Journeys       | < Back to Custom Journey Add Custom Journey                                                                                                    |
| 8. Изберете "Използване на шаблон такъв,                                                                                                    | D Templates    |                                                                                                    |
| какъвто е".                                                                                                    | Custom Journey |                                                                                                    |
|                                                                                                    | Settings       |                                                                                                    |
|                                                                                                    |                | How do you want to use the template?<br>You can edit the template after you've chosen it.                                                                                                    |
|                                                                                                    |                | Use template as-is                                                                                                    |
| IIIе бълете автоматично пренасочени към                                                                                                    |                | O Customise template                                                                                                    |
| последната стъпка, за да прегледате и запазите                                                                                                    |                |                                                                                                    |
| персонализираното пътуване – цялата                                                                                                    |                | Back Host Cancel                                                                                                    |
| информация за Барнахус, стаите и персонала                                                                                                    | Journeys       | Add Custom Journey                                                                                                    |
| ще бъде показани такива, каквито са в                                                                                                    | C Templates    | Draviay & esus contant                                                                                                    |
| шаблона.                                                                                                    | Custom Journey | Preview & save content<br>Before saving the template please tenck how it will look for<br>the user.                                                                                                    |
| Споделете персонализирания идентификатор<br>(който служи за потребителско име) и паролата<br>с детето, за да може то да има достъп до общото<br>пътуване в мобилното приложение. | ③ Settings     | Constructions of Constructions of Constr |
|                                                                                                    |                | Back Save Cancel                                                                                                    |

Благодарим Ви, че се присъединихте към приложението Пътувания и допринасяте за по-добро изживяване за децата, които посещават Барнахус!

## Речник на понятията

**Потребителски идентификатор** – Потребителският идентификатор е като потребителско име. За достъп до втория раздел децата се нуждаят от валиден персонализиран идентификатор (и еднократна парола). Този персонализиран идентификатор е уникален за всяко пътуване и е *свързан* с конкретно персонализирано пътуване.

**Персонализирано пътуване** – децата, които влизат във втория раздел, ще имат достъп до своето Персонализирано пътуване. Когато детето въведе персонализиран идентификатор и парола, то ще влезе в секция, която е достъпна само за него. Този раздел е тяхното персонализирано пътуване и включва информация за Барнахус, стаите и персонала, <u>който ще</u> <u>посетят</u>.

**Табло за управление – т**аблото за управление е мястото, където служителите на Барнахус могат да настроят втората част на приложението. Тук те могат да добавят снимки, текст и друга подходяща информация за своя Барнахус.

**Език по подразбиране** – наличен е превод. За да превеждате обаче първо трябва да добавите "Език по подразбиране". Това е езикът, който ще използвате за писане на съдържанието. "Език по подразбиране" трябва да бъде добавен, преди да създадете съдържание.

Шаблони – вместо да създавате едно и също пътуване няколко пъти, можете да създадете шаблон. Настройката на шаблон е като настройката на персонализирано пътуване – Вие избирате стаите, персонала и информацията, която искате да включите. След като създадете шаблон, можете да изберете "Създаване от шаблон", когато създавате персонализирано пътуване. Така автоматично ще се създаде пътуването вместо Вас. Шаблоните са пътувания, които можете да използвате многократно, без да избирате съдържанието отново.

Ето един пример, когато това може да бъде полезно: Някои Барнахус може да предоставят едно и също пътуване на няколко деца. Те искат да покажат стаите и персонала, който работи там. Тъй като стаите и персоналът ще бъдат едни и същи за всички деца, те могат да създават "общи" шаблони. Един шаблон може да бъде пригоден за по-малки деца и за по-големи деца.

**Общо пътуване** – общо пътуване е персонализирано пътуване, което не е пригодено за конкретно дете, а може да бъде споделено с няколко деца. То може да се използва, ако искате да предоставите общо представяне на Вашия конкретен Барнахус, персонала и стаите, без да се налага да правите ново персонализирано пътуване за всяко дете.

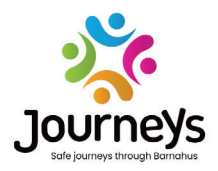

#### ПЪТУВАНИЯ: БЕЗОПАСНИ И ИНФОРМИРАНИ ПЪТУВАНИЯ ЧРЕЗ БАРНАХУС

Децата по света са изложени на редица престъпления. Почти половината от всички деца по света преживяват насилие всяка година. Барнахус предлага мултидисциплинарен и интегриран подход за властите и службите да реагират на деца жертви. Има обаче нужда от засилване на индивидуалната застъпническа дейност, за да се гарантира защитата на правата на детето и неговия достъп до подходяща за деца информация и участие в процеса.

"Пътувания" допринася за подобряване на достъпа до щадящо децата правосъдие, защита и възстановяване за децата жертви и техните семейства чрез осигуряване на безопасен, информиран и приобщаващ път през Барнахус от първоначалния доклад до дългосрочното възстановяване, с фокус върху застъпничеството за отделното дете.

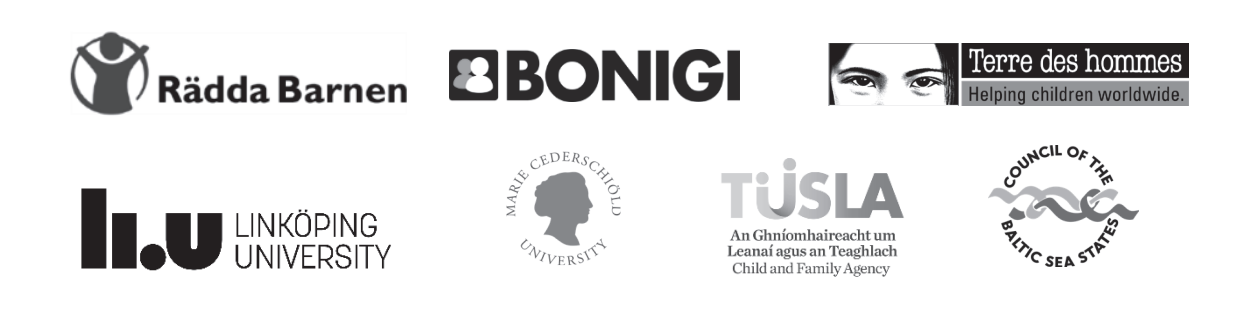

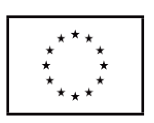

Настоящата публикация е създадена с финансовата подкрепа на Програмата на Европейския съюз "Граждани, равенство, права и ценности" (CERV). Съдържанието на настоящия документ е отговорност единствено на партньорството по проекта и по никакъв начин не може да се възприема като отразяващо мнението на Европейската комисия.